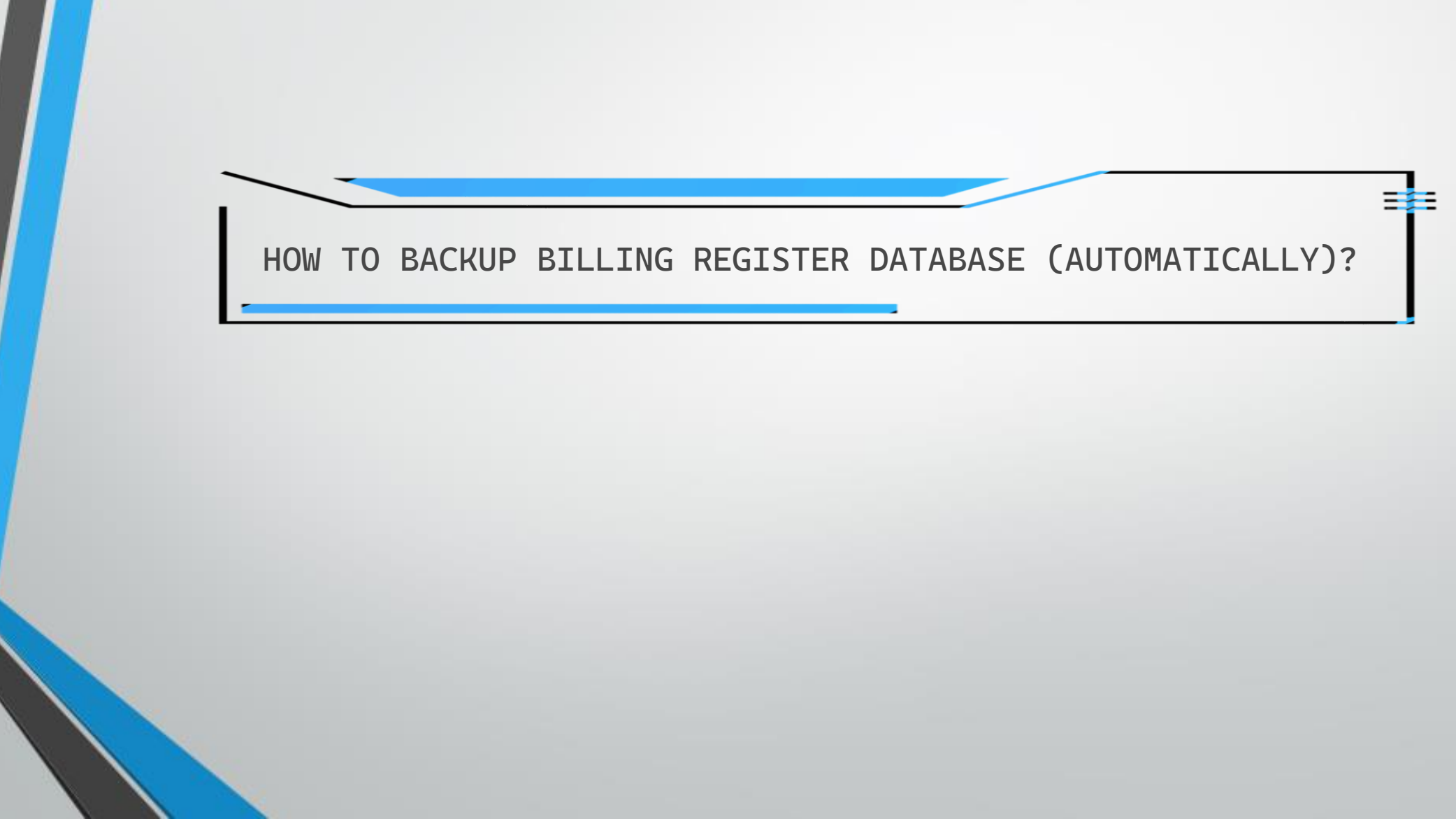

### SECTIONS

Section 1: Automatic Backup to Local folder in PC/Laptop

<u>Click here</u> if you wish to backup your database only to your PC/Laptop (locally).

Section 2: Automatic Backup to Google Drive 🔼

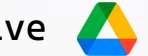

Click here if you wish to backup your database locally and sync it with Google Drive (the database would be available in both Google Drive and local folder.)

Section 3: Automatic Backup to Dropbox 💸

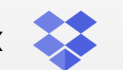

Click here if you wish to backup your database locally and sync it with Dropbox (the database would be available in both Dropbox and local folder.)

Automatic Backup to Local folder in PC/Laptop 📻

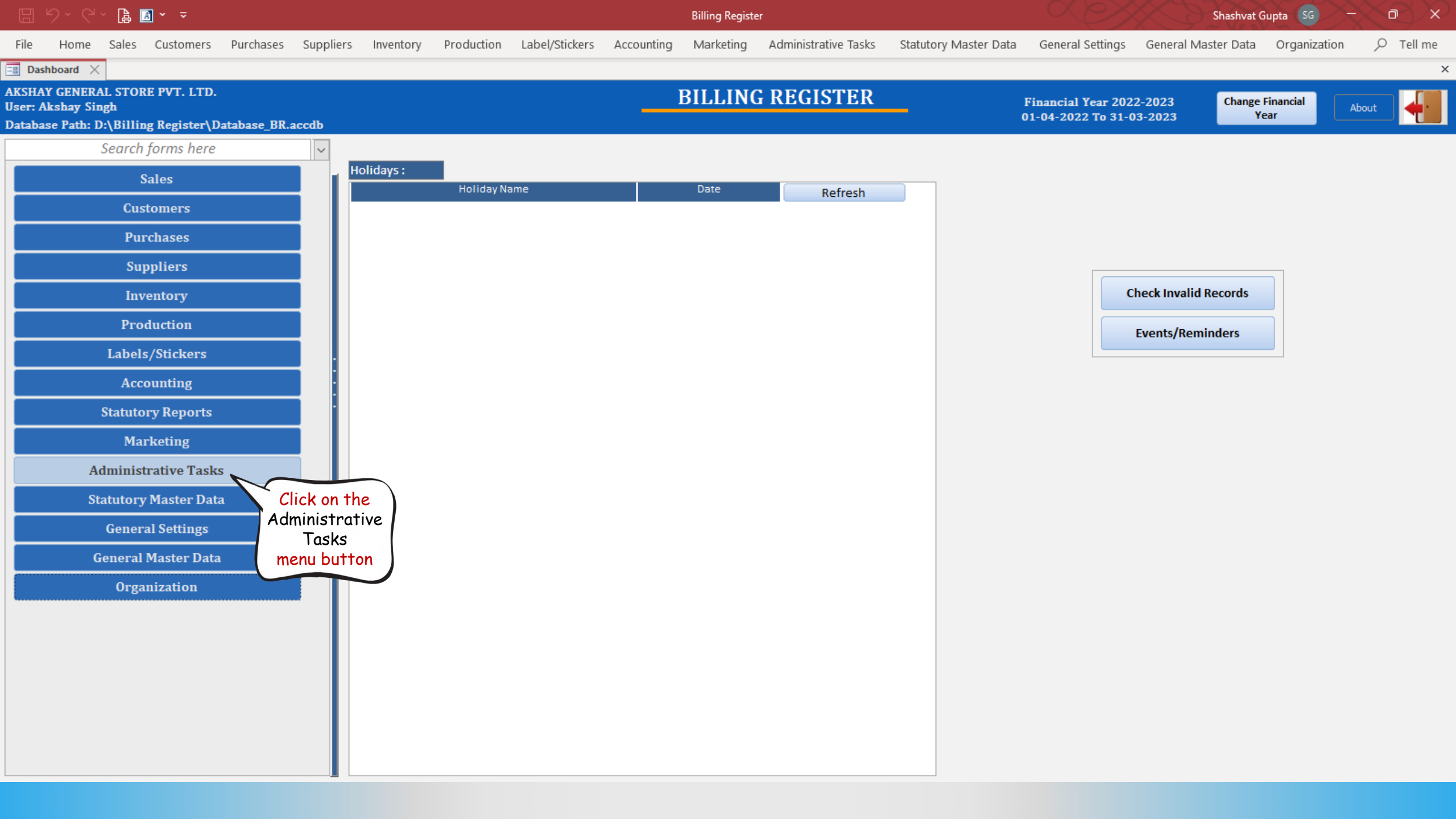

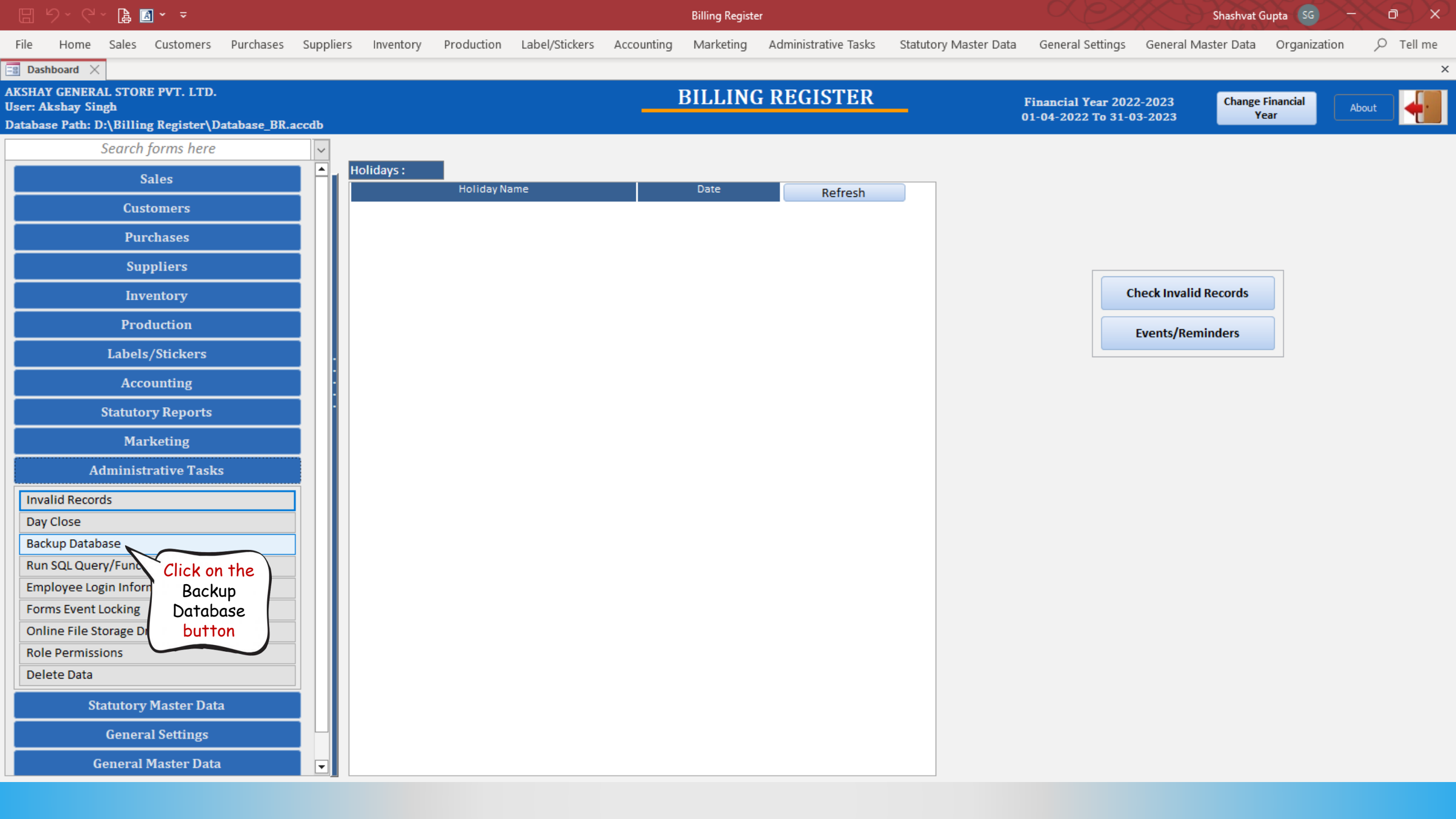

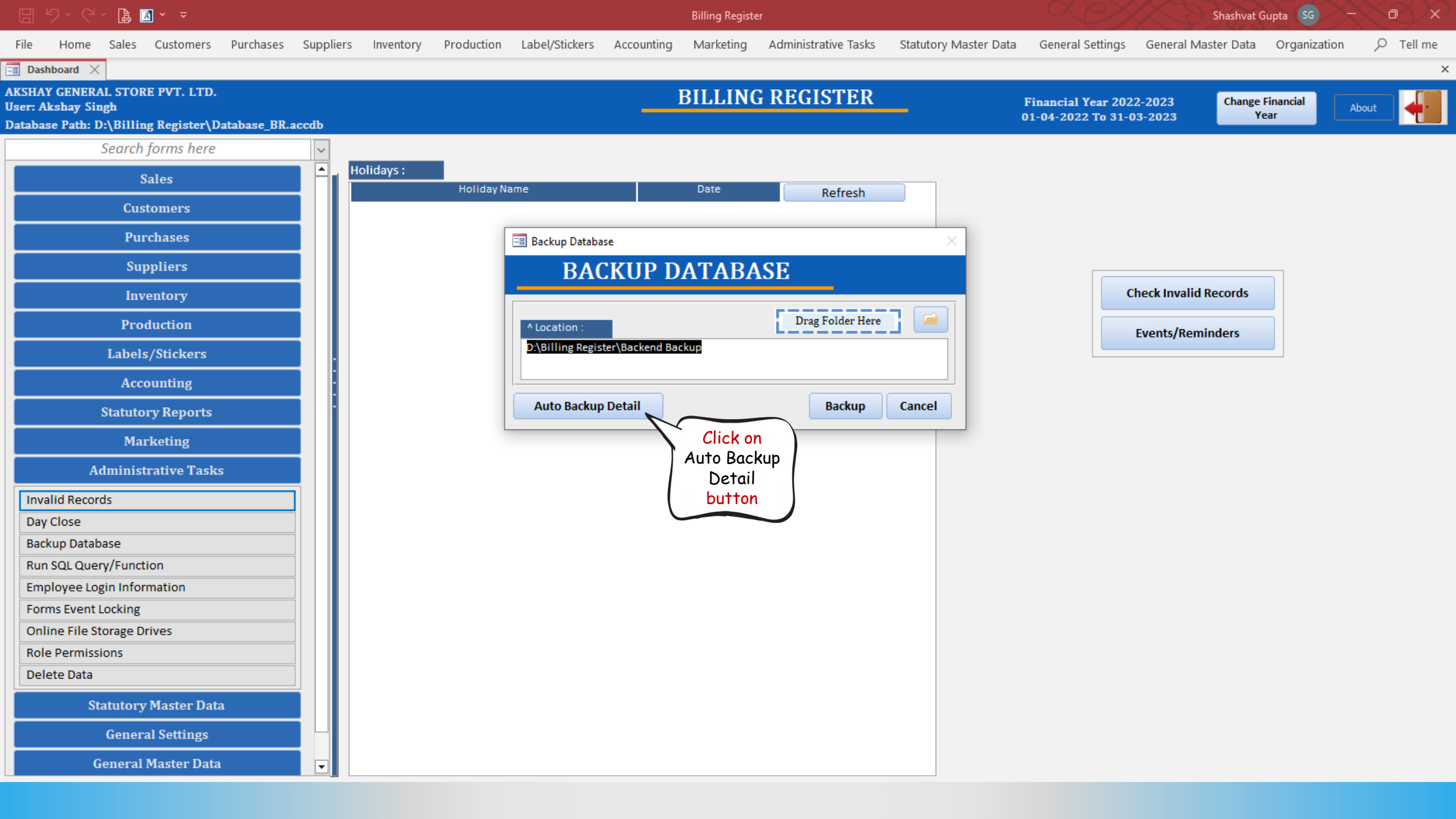

#### 🗄 9 ° C ° 🔓 🖪 ° 🔻

File

Billing Register

Shashvat Gupta (SG)

♀ Tell me

Home Sales Customers Purchases Suppliers Inventory Production Label/Stickers Accounting Marketing Administrative Tasks Statutory Master Data General Settings General Master Data Organization

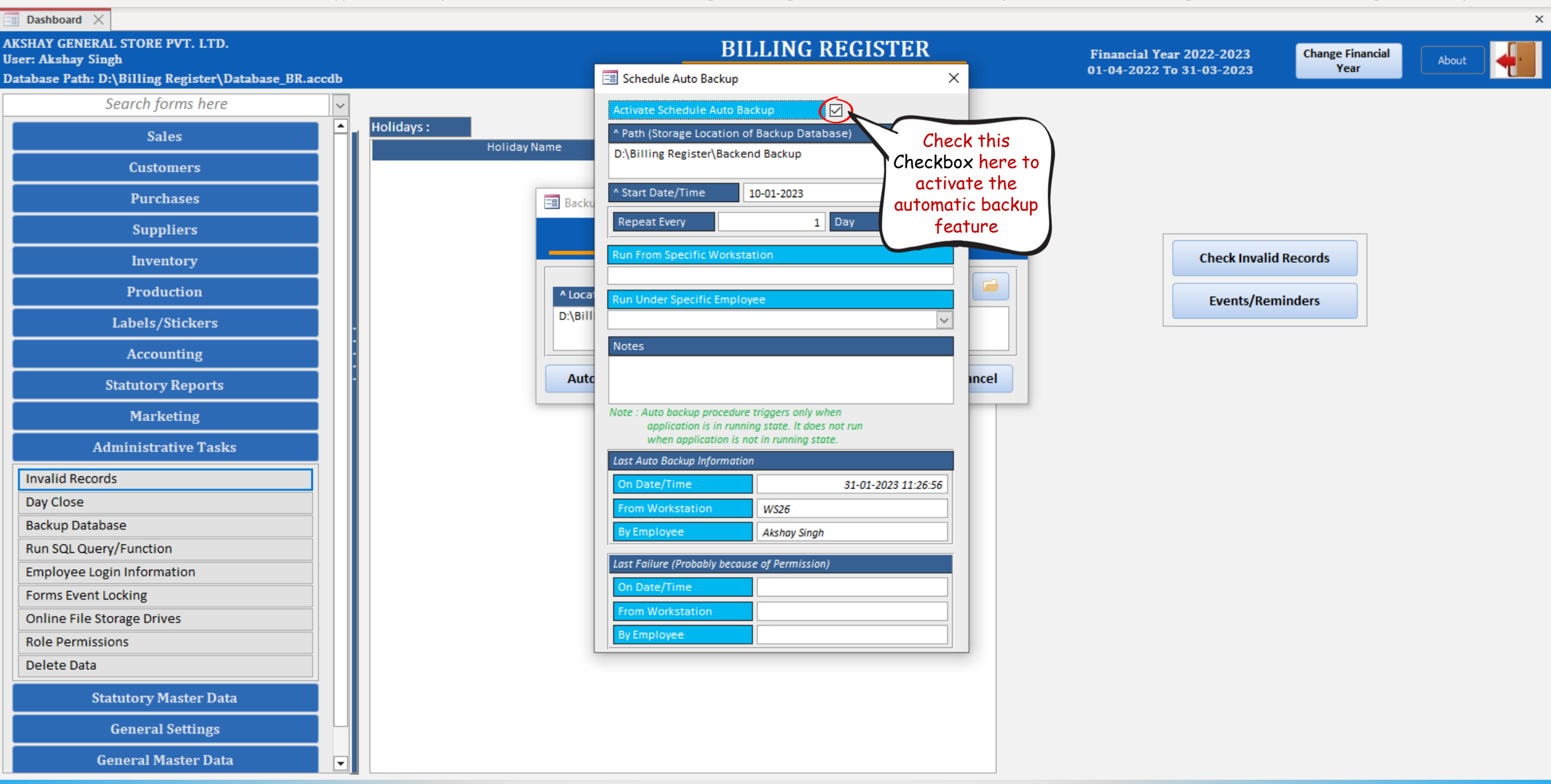

#### A ~ =

**Billing Register** 

Shashvat Gupta (SG)

♀ Tell me

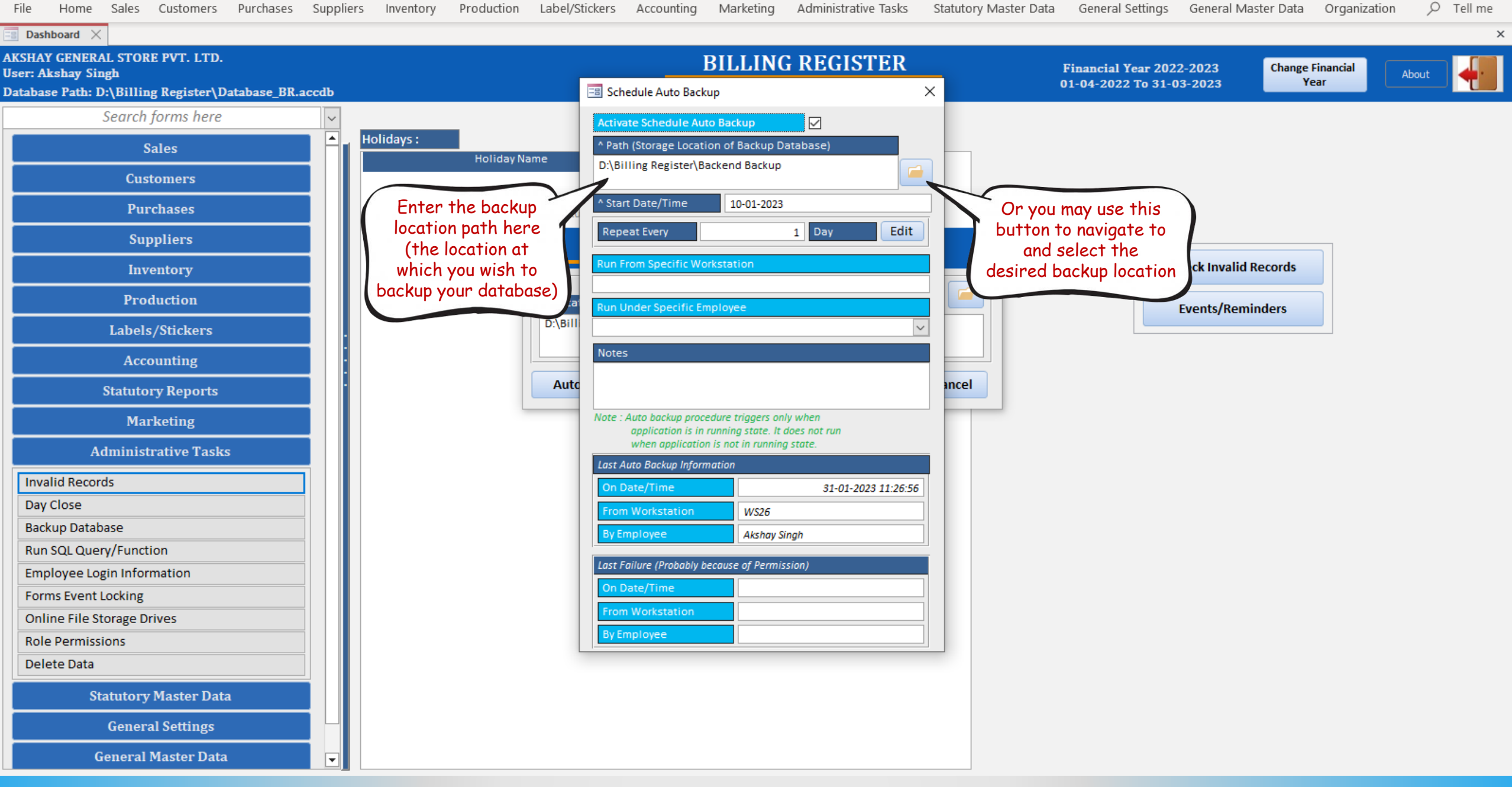

#### 🗄 9 ° C ° 🔓 🖪 • 📼

Billing Register

Administrative Techs - Clathology Master Data - Consuel Cattings - Consuel Master /

Shashvat Gupta SG - D

×

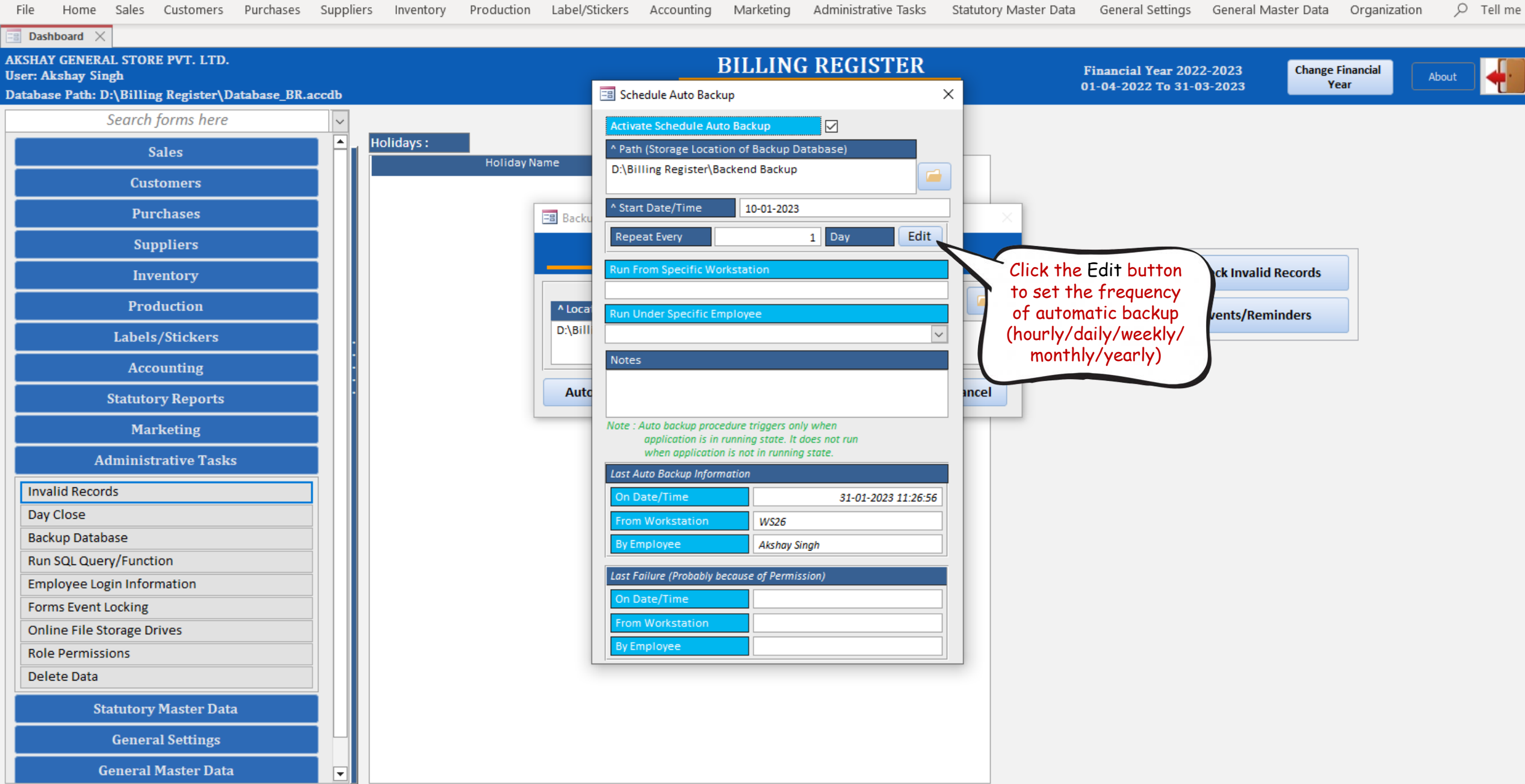

#### 🗄 9 ° C ° 🔓 🖪 • 📼

File

Billing Register

Home Sales Customers Purchases Suppliers Inventory Production Label/Stickers Accounting Marketing Administrative Tasks Statutory Master Data General Settings General Master Data Organization

Shashvat Gupta SG - D

![](_page_9_Figure_4.jpeg)

![](_page_9_Figure_5.jpeg)

#### A ~ =

File

**Billing Register** 

Home Sales Customers Purchases Suppliers Inventory Production Label/Stickers Accounting Marketing Administrative Tasks Statutory Master Data General Settings General Master Data Organization

Shashvat Gupta SG

![](_page_10_Figure_3.jpeg)

![](_page_11_Figure_0.jpeg)

![](_page_12_Figure_0.jpeg)

![](_page_13_Figure_0.jpeg)

![](_page_14_Picture_0.jpeg)

![](_page_15_Figure_0.jpeg)

File

 $\leftarrow \rightarrow$ 

Home Share View

![](_page_15_Picture_3.jpeg)

v ₹

![](_page_15_Figure_4.jpeg)

🛕 Recycle Bin

![](_page_16_Figure_0.jpeg)

![](_page_17_Picture_0.jpeg)

![](_page_18_Figure_0.jpeg)

![](_page_18_Figure_1.jpeg)

![](_page_18_Figure_2.jpeg)

![](_page_18_Figure_3.jpeg)

India

About Advartising Pusiness How Coareb works

 $https://www.google.co.in/setprefs?sig=0\_EEo\_a1j5HEor1qjEs9fQ8sAdye0\%3D\&hl=pa\&source=homepage\&sa=X\&ved=0ahUKEwiyqsG9t7z8AhVrnFYBHc0yDLsQ2ZgBCBs=0\_EEo\_a1j5HEor1qjEs9fQ8sAdye0\%3D\&hl=pa&source=homepage&sa=X\&ved=0ahUKEwiyqsG9t7z8AhVrnFYBHc0yDLsQ2ZgBCBs=0\_EEo\_a1j5HEor1qjEs9fQ8sAdye0\%3D\&hl=pa&source=homepage&sa=X\&ved=0ahUKEwiyqsG9t7z8AhVrnFYBHc0yDLsQ2ZgBCBs=0\_EEo\_a1j5HEor1qjEs9fQ8sAdye0\%3D\&hl=pa&source=homepage&sa=X\&ved=0ahUKEwiyqsG9t7z8AhVrnFYBHc0yDLsQ2ZgBCBs=0\_EEo\_a1j5HEor1qjEs9fQ8sAdye0\%3D\&hl=pa&source=homepage&sa=X\&ved=0ahUKEwiyqsG9t7z8AhVrnFYBHc0yDLsQ2ZgBCBs=0\_EEo\_a1j5HEor1qjEs9fQ8sAdye0\%3D\&hl=pa&source=homepage&sa=X\&ved=0ahUKEwiyqsG9t7z8AhVrnFYBHc0yDLsQ2ZgBCBs=0\_EEo\_a1j5HEor1qjEs9fQ8sAdye0\%3D\&hl=pa&source=homepage&sa=X\&ved=0ahUKEwiyqsG9t7z8AhVrnFYBHc0yDLsQ2ZgBCBs=0\_Eio\_a1j5HEor1qjEs9fQ8sAdye0\%3D\&hl=pa&source=homepage&sa=X\&ved=0ahUKEwiyqsG9t7z8AhVrnFYBHc0yDLsQ2ZgBCBs=0\_Eio\_a1j5HEor1qjEs9fQ8sAdye0\%3D\&hl=pa&source=homepage&sa=X\&ved=0ahUKEwiyqsG9t7z8AhVrnFYBHc0yDLsQ2ZgBCBs=0\_Eio\_a1j5HEor1qjEs9fQ8sAdye0\%age&sa=X\&ved=0\_a1j5HEor1qjEs9fQ8sAdye0\%age&sa=X\&ved=0\_a1j5HEor1qjEs9fQ8sAdye0\%age&sa=X\&ved=0\_a1j5HEor1qjEs9fQ8sAdye0\%age&sa=X\&ved=0\_a1j5HEor1qjEs9fQ8sAdye0\%age&sa=X\&ved=0\_a1j5HEor1qjEs9fQ8sAdye0\%age&sa=X\&ved=0\_a1j5HEor1qjEs9fQ8sAdye0\%age&sa=X\&ved=0\_a1j5HEor1qjEs9fQ8sAdye0\%age&sa=X\&ved=0\_a1j5HEor1qjEs9fQ8sAdye0\%age&sa=X\&ved=0\_a1j5HEor1qjEs9fQ8sAdye0\%age&sa=X\&ved=0\_a1j5HEor1qjEs9fQ8sAdye0\%age&sa=X\&ved=0\_a1j5HEor1qjEs9fQ8sAdye0\%age&sa=X\&ved=0\_a1j5HEor1qgage&sa=X\&ved=0\_a1j5HEor1qgage&sa=X\&ved=0\_a1j5HEor1qgage&sa=X\&ved=0\_a1j5HEor1qgage&sa=X\&ved=0\_a1j5HEor1qgage&sa=X\&ved=0\_a1j5HEor1qgage&sa=X\&ved&sa=X\&ved&sa=X\&ved=0\_a1j5HEor1qgage&sa=X\&ved&sa=X\&ved=0\_a1j5HEor1qgage&sa=X\&ved&sa=X\&ved&sa=$ 

- ightarrow X 🔒 google.co.in/search?q=google+drive+for+desktop&sxsrf=AJOqlzUgA4dm04J8nTXZkcDO8sQKemrNkg%3A1673334151509&source=hp&ei=hw29Y\_LKHOu42roPzeWw2As&iflsig=AK50M\_U... 💡 🔍 🎓 🖈 🔳 🔕

![](_page_19_Figure_3.jpeg)

Access Google Drive with a Google account (for personal use) or Google Workspace account (for business use).

![](_page_20_Picture_0.jpeg)

# Safely store your files and access them from any device

Choose folders on your computer to sync with Google Drive or backup to Google Photos, and access all of your content directly from your PC or Mac

Click here to download the setup file

**Download Drive for desktop** 

| 🛆 Drive                                          |                                                                                                    | 0 8                     | 0     |                                       |               |
|--------------------------------------------------|----------------------------------------------------------------------------------------------------|-------------------------|-------|---------------------------------------|---------------|
| My ThinkPad Laptop<br>Folders from your computer | My ThinkPad Laptop                                                                                                    |                         |       |                                       |               |
| Google Drive<br>Folders from Drive               | Choose a folder on your computer to sync w<br>ta Google Photos. Learn more<br>Add folder                                                                                                    | vith Google Drive or ba | sk up |                                       |               |
|                                                  | Google Drive<br>Syncing files from 2 folders to Computers                                                                                                    |                         | 0     | owl@gmail.com<br>3.2 GB of 15 GB used | ۲             |
|                                                  | Project assets                                                                                                    | 5 GB                    |       | Activity                              | Notifications |
|                                                  | Documents                                                                                                    | 1 GB                    | -     | Report.pdf                            |               |
|                                                  | 🔧 Google Photos                                                                                                    |                         | w     | Resume.docx                           | ~             |
|                                                  | Backing up photos and videos from 3 folders                                                                                                    | rs in Original quality  | х     | Budget.xlsx                           | ~             |
|                                                  | The second sectors and the second second sec | 1 2 2 1                 |       |                                       |               |
|                                                  | Family photos                                                                                                    | 2 GB                    | -     | Graph.jpg                             | ~             |

### Experience Drive on your mobile device

Drive works on all major platforms, enabling you to work seamlessly across your

browser, mobile device, tablet, and computer.

![](_page_20_Picture_7.jpeg)

![](_page_20_Picture_8.jpeg)

- 0

 $\times$ 

୍ ବ୍ 🔄 🛧 🛸 🗖 🕓

Try Drive for your team

![](_page_21_Picture_0.jpeg)

### ୍ ର 🖻 🖈 🖪 🌖

Go to Drive

Try Drive for your team

## Safely store your files and access them from any device

Choose folders on your computer to sync with Google Drive or backup to Google Photos, and access all of your content directly from your PC or Mac

#### Download Drive for desktop

|                                                                                                    |                                                                                                    |                                                                                                    | ×                                                                                                    |                     |
|----------------------------------------------------------------------------------------------------|----------------------------------------------------------------------------------------------------|----------------------------------------------------------------------------------------------------|----------------------------------------------------------------------------------------------------|---------------------|
|                                                                                                    | 0                                                                                                    | ۵ (                                                                                                    | 9                                                                                                    |                     |
| My ThinkPad Laptop                                                                                            |                                                                                                    |                                                                                                    |                                                                                                    |                     |
| Choose a folder on your computer to sync with Google Drive or back up to Google Photos. Learn more Add folder |                                                                                                    |                                                                                                    |                                                                                                    |                     |
| Synamp files from 2 failders to Computers                                                                     |                                                                                                    | •                                                                                                    | owl@gmail.com<br>3.2 GB of 15 GB used                                                                                                    | ۲                   |
| Project assets                                                                                                | 5 GB                                                                                                    |                                                                                                    | Activity                                                                                                    | Notifications       |
| Documents                                                                                                    | 1 GB                                                                                                    |                                                                                                    | Report.pdf                                                                                                    | ى<br>د              |
| Google Photos     Sucking up photos and videos from 3 folders in Original quality     Family photos     2 GB  | E                                                                                                    | Resume.docx                                                                                                    | ~                                                                                                    |                     |
|                                                                                                    | ginal quality                                                                                                    | E                                                                                                    | Budget.xlsx                                                                                                    | ~                   |
|                                                                                                    | 2 68                                                                                                    |                                                                                                    | Graph.jpg                                                                                                    | ~                   |
|                                                                                                    |                                                                                                    | E                                                                                                    | Design.ai                                                                                                    | ~                   |
|                                                                                                    |                                                                                                    | 4                                                                                                    | Google Drive                                                                                                    |                     |
|                                                                                                    | My ThinkPad Laptop<br>Choose a folder on your computer to sync with Cor<br>to Google Photos. Learn more<br>Add folder<br>Coogle Drive<br>Syncing files from 2 folders to Computers<br>Project assets<br>Documents<br>Coogle Photos<br>Backing op photos and videos from 3 folders in Ori<br>Family photos | Organization     Organization     O | <ul> <li>My ThinkPad Laptop</li> <li>Choose a folder on your computer to sync with Google Drive or back up to Google Phates. Learn more</li> <li>Add folder</li> <li>Google Drive<br/>Synong fies from 2 folders to Computers</li> <li>Project assets</li> <li>5 GB</li> <li>Documents</li> <li>1 GB</li> <li>Google Photos<br/>Backing up inclose and videos from 3 folders in Drigenal quality</li> <li>Family photos</li> <li>2 GB</li> </ul> | <ul> <li></li></ul> |

![](_page_21_Picture_7.jpeg)

### Experience Drive on your mobile device

Drive works on all major platforms, enabling you to work seamlessly across your browser, mobile device, tablet, and computer.

![](_page_22_Picture_0.jpeg)

# Safely store your files and access them from any device

Choose folders on your computer to sync with Google Drive or backup to Google Photos, and access all of your content directly from your PC or Mac

#### Download Drive for desktop

| Google Drive - Preferences                       |                                                                                                    |                  | 1      | ×                                     |               |  |
|--------------------------------------------------|----------------------------------------------------------------------------------------------------|------------------|--------|---------------------------------------|---------------|--|
| 🛆 Drive                                          |                                                                                                    | 0 \$             | 0      | )                                     |               |  |
| My ThinkPad Laptop<br>Folders from your computer | My ThinkPad Laptop                                                                                 |                  |        |                                       |               |  |
| Google Drive<br>Folders from Drive               | Choose a folder on your computer to sync with Google Drive or back up to Google Photos. Learn more |                  |        |                                       |               |  |
|                                                  | Google Drive<br>Syncing files from 2 folders to Computers                                          |                  | 0      | owl@gmail.com<br>3.2 GB of 15 GB used | ۲             |  |
|                                                  | Project assets                                                                                     | 5 GB             |        | Activity                              | Notifications |  |
|                                                  | Documents                                                                                          | 1 GB             | -      | Report.pdf                            | J             |  |
|                                                  | Coogle Photos<br>Backing up photos and videos from 3 folders in Original quality                   |                  | W<br>X | Resume.docx                           | ~             |  |
|                                                  |                                                                                                    | Original quality |        | Budget.xlsx                           | ~             |  |
|                                                  | Family photos                                                                                      | 2.05             |        | Graph.jpg                             | ~             |  |
|                                                  |                                                                                                    |                  | AL     | Design.ai                             | ~             |  |
|                                                  |                                                                                                    |                  |        |                                       |               |  |
|                                                  |                                                                                                    |                  | ۵      | Google Drive                          |               |  |

![](_page_22_Picture_5.jpeg)

### Experience Drive on your mobile device

Drive works on all major platforms, enabling you to work seamlessly across your browser, mobile device, tablet, and computer.

### - 0

 $\times$ 

୍ ର୍ 🖄 🌣 🖪 🌖

Go to Drive

Try Drive for your team

![](_page_23_Picture_0.jpeg)

# Gaagis Drive - Prefs

### Safely store your files and access them from any device

Choose folders on your computer to sync with Google Drive or backup to Google Photos, and access all of your content directly from your PC or Mac

#### Download Drive for desktop

| Google Drive - Preferences                       |                                                                                              |                      | ×                                     |               |
|--------------------------------------------------|----------------------------------------------------------------------------------------------|----------------------|---------------------------------------|---------------|
| 🛆 Drive                                          |                                                                                              | 0 🕸                  | 0                                     |               |
| My ThinkPad Laptop<br>Folders from your computer | My ThinkPad Laptop                                                                           | Casala Brive or back |                                       |               |
| Google Drive<br>Folders from Drive               | to Google Photos. Learn more                                                                 | Google Drive of back | οp.                                   |               |
|                                                  | Google Drive<br>Syncing files from 2 falders to Computers                                    |                      | owl@gmail.com<br>3.2 GB of 15 GB used | ۲             |
|                                                  | Project assets                                                                               | 5 GB                 | Activity                              | Notifications |
|                                                  | Documents                                                                                    | 1 GB                 | Report.pdf                            | 3             |
|                                                  | Coogle Photos<br>Backing up photos and videos from 3 folders in Original qu<br>Family photos |                      | W Resume.docx                         | ~             |
|                                                  |                                                                                              | o Original quality   | Budget.xlsx                           | ~             |
|                                                  |                                                                                              | 2.68                 | Graph.jpg                             | ~             |
|                                                  |                                                                                              |                      | N Design.ai                           | ~             |
|                                                  |                                                                                              |                      | 🔨 Google Drive                        |               |
|                                                  |                                                                                              |                      | Google Drive                          |               |

# Experience Drive on your mobile device

Drive works on all major platforms, enabling you to work seamlessly across your browser, mobile device, tablet, and computer. – 0 ×

Q 🖻 🛧 🗯 🗖 🔕

Go to Drive

Try Drive for your team

![](_page_24_Figure_0.jpeg)

![](_page_25_Figure_0.jpeg)

### Experience Drive on your mobile device

Drive works on all major platforms, enabling you to work seamlessly across your browser, mobile device, tablet, and computer.

![](_page_25_Picture_3.jpeg)

![](_page_26_Picture_0.jpeg)

browser, mobile device, tablet, and computer.

![](_page_26_Picture_2.jpeg)

![](_page_27_Picture_0.jpeg)

|              | Choose an account                                                                                               |
|--------------|----------------------------------------------------------------------------------------------------|
|              | to continue to Google Drive for desktop                                                                         |
| S            | Shashvat Gupta<br>shashvatgupta1212@gmail.com                                                                   |
| ٢            | Use another account                                                                                             |
| Befo<br>desk | re using this app, you can review Google Drive for<br>top's <b>privacy policy</b> and <b>Terms of Service</b> . |

![](_page_28_Picture_1.jpeg)

 $\sim$ 

6 \$

đ

\* 🗆 🚯

 $\times$ 

### Google

![](_page_29_Picture_3.jpeg)

You've signed in to Google Drive.

To continue, close this window and return to Google Drive.

![](_page_30_Picture_0.jpeg)

![](_page_30_Picture_1.jpeg)

![](_page_30_Picture_2.jpeg)

![](_page_30_Picture_3.jpeg)

![](_page_31_Picture_0.jpeg)

![](_page_31_Picture_1.jpeg)

![](_page_31_Picture_2.jpeg)

![](_page_32_Figure_0.jpeg)

![](_page_33_Figure_0.jpeg)

| 🔍   🛃 📙 🚽   My Drive                                                            |                       |                    |                       | - D                 | ×   |
|---------------------------------------------------------------------------------|-----------------------|--------------------|-----------------------|---------------------|-----|
| File Home Share View                                                            |                       |                    |                       |                     | ~ ? |
| $\leftarrow$ $\rightarrow$ $\checkmark$ $\bigstar$ This PC $\rightarrow$ Google | Drive (G:) > My Drive |                    |                       | ✓ Č Search My Drive |     |
| 📌 Quick access                                                                  | ^ Name                | Date modified Type | Size                  |                     |     |
| 📃 Desktop                                                                       | *                     |                    | This folder is empty. |                     |     |
| 🖶 Downloads                                                                     | *                     |                    |                       |                     |     |
| 🟥 Documents                                                                     | *                     |                    |                       |                     |     |
| Pictures                                                                        | *                     |                    |                       |                     |     |
| 📙 JavaScript Learning - 3 By Book - Act                                         | ual 🖈                 | Let's create       | a new folder          |                     |     |
| 🕳 Google Drive (G:)                                                             | *                     | here and name      | it as 'Backup'        |                     |     |
| BR Dox                                                                          |                       |                    |                       |                     |     |
| Dox - Completed                                                                 |                       |                    |                       |                     |     |
| Dox Under Construction                                                          |                       |                    |                       |                     |     |
| TIS Workshop                                                                    |                       |                    |                       |                     |     |
| Esktop                                                                          |                       |                    |                       |                     |     |
| 2 User                                                                          |                       |                    |                       |                     |     |
| This PC                                                                         |                       |                    |                       |                     |     |
| 3D Objects                                                                      |                       |                    |                       |                     |     |
| Desktop                                                                         |                       |                    |                       |                     |     |
| Documents                                                                       |                       |                    |                       |                     |     |
| 🕂 Downloads                                                                     |                       |                    |                       |                     |     |
| 👌 Music                                                                         |                       |                    |                       |                     |     |
| Pictures                                                                        |                       |                    |                       |                     |     |
| Videos                                                                          |                       |                    |                       |                     |     |
| 🏪 Local Disk (C:)                                                               |                       |                    |                       |                     |     |
| Local Disk (D:)                                                                 |                       |                    |                       |                     |     |
| Local Disk (E:)                                                                 |                       |                    |                       |                     |     |
| New Volume (F:)                                                                 |                       |                    |                       |                     |     |
| Google Drive (G:)                                                               |                       |                    |                       |                     |     |
| 📊 Libraries                                                                     |                       |                    |                       |                     |     |
| 💣 Network                                                                       |                       |                    |                       |                     |     |
| 🖭 Control Panel                                                                 |                       |                    |                       |                     |     |
| 👩 Recycle Bin                                                                   |                       |                    |                       |                     |     |
| 0 items                                                                         | <b>v</b>              |                    |                       |                     |     |
|                                                                                 |                       |                    |                       |                     |     |

| 🖻   💆 📙 🖛   My Drive                                                                                       |                          |                       | – 0 ×                                 |
|----------------------------------------------------------------------------------------------------|--------------------------|-----------------------|---------------------------------------|
| File Home Share View                                                                                       |                          |                       | · · · · · · · · · · · · · · · · · · · |
| $\leftarrow$ $\rightarrow$ $\checkmark$ $\uparrow$ $\blacksquare$ $\rightarrow$ This PC $\rightarrow$ Goog | le Drive (G:) > My Drive |                       | ✓ ♂ Search My Drive                   |
| 📌 Quick access                                                                                             | Name Date modified       | Type Size             |                                       |
| 📃 Desktop                                                                                                  |                          | This folder is empty. |                                       |
| 誟 Dropbox                                                                                                  |                          |                       |                                       |
| a User                                                                                                    |                          |                       |                                       |
| 💻 This PC                                                                                                  |                          |                       |                                       |
| 🗊 3D Objects                                                                                               | View                     |                       |                                       |
| 🔜 Desktop                                                                                                  | Sort by >                |                       |                                       |
| 🖆 Documents                                                                                                | Group by                 |                       |                                       |
| 🕂 Downloads                                                                                                | Refresh                  |                       |                                       |
| h Music                                                                                                    | Customise this folder    |                       |                                       |
| Pictures                                                                                                   | Paste                    |                       |                                       |
| Videos                                                                                                    | Paste shortcut           |                       |                                       |
| 🏪 Local Disk (C:)                                                                                          | Undo Delete Ctrl+Z       |                       |                                       |
| 🕳 Local Disk (D:)                                                                                          | 刘 Open with Code         |                       |                                       |
| 🕳 Local Disk (E:)                                                                                          | Send a copy              |                       |                                       |
| 🕳 New Volume (F:)                                                                                          | Back up to Dropbox       |                       |                                       |
| 🔜 Google Drive (G:)                                                                                        | Give access to           |                       |                                       |
| 🐂 Libraries                                                                                                |                          |                       |                                       |
| 💣 Network                                                                                                  | New > Folder             |                       |                                       |
| 📧 Control Panel                                                                                            | Properties               |                       |                                       |
| 👩 Recycle Bin                                                                                              | Microsoft Access E       | Database              |                                       |
| Billing Register                                                                                           | 📓 Bitmap image           |                       |                                       |
|                                                                                                    | Microsoft Word Do        | ocument               |                                       |
|                                                                                                    | Google Docs              |                       |                                       |
|                                                                                                    |                          |                       |                                       |
|                                                                                                    | Google Sides             | Database              |                                       |
|                                                                                                    | Microsoft PowerPo        | oint Presentation     |                                       |
|                                                                                                    | 🔁 Microsoft Publishe     | er Document           |                                       |
|                                                                                                    | winRAR archive           |                       |                                       |
|                                                                                                    | Rich Text Format         |                       |                                       |
|                                                                                                    | Text Document            |                       |                                       |
| 0 items                                                                                                    | Microsoft Excel We       | orksheet              |                                       |
| → ✓ ↑             | ogle Drive (G:) > My Drive > |                  |             |      | ✓ Č |
|-------------------|------------------------------|------------------|-------------|------|-----|
| Quick access      | Name                         | Date modified    | Туре        | Size |     |
| Desktop           | New folder                   | 10-01-2023 19:45 | File folder |      |     |
| Dropbox           |                              |                  |             |      |     |
| User              |                              |                  |             |      |     |
| This PC           |                              |                  |             |      |     |
| 🔰 3D Objects      |                              |                  |             |      |     |
| Desktop           |                              |                  |             |      |     |
| Documents         |                              |                  |             |      |     |
| 🕹 Downloads       |                              |                  |             |      |     |
| Music             |                              |                  |             |      |     |
| Pictures          |                              |                  |             |      |     |
| Yideos            |                              |                  |             |      |     |
| 🖕 Local Disk (C:) |                              |                  |             |      |     |
| 🕳 Local Disk (D:) |                              |                  |             |      |     |
| Local Disk (E:)   |                              |                  |             |      |     |
| New Volume (F:)   |                              |                  |             |      |     |
| Google Drive (G:) |                              |                  |             |      |     |
| Libraries         |                              |                  |             |      |     |
| Network           |                              |                  |             |      |     |
| Control Panel     |                              |                  |             |      |     |
| Recycle Bin       |                              |                  |             |      |     |
| Billing Register  |                              |                  |             |      |     |

| 🕽   💆 📙 🖛   My Drive                                                                                           |                            |                  |                           |          |   |     | – 0 × |
|----------------------------------------------------------------------------------------------------|----------------------------|------------------|---------------------------|----------|---|-----|-------|
| File Home Share View                                                                                           |                            |                  |                           |          |   |     | ~ 🔮   |
| $\leftrightarrow$ $\rightarrow$ $\checkmark$ $\uparrow$ $\blacksquare$ $\rightarrow$ This PC $\rightarrow$ Goo | ogle Drive (G:) > My Drive |                  |                           |          | ~ | ට , | a     |
| 📌 Quick access                                                                                                 | Name                       | Date modified    | Туре                      | Size     |   |     |       |
| Desktop                                                                                                    | 📙 Backup                   | 10-01-2023 19:45 | File folder               |          |   |     |       |
| Dropbox                                                                                                    |                            |                  |                           |          |   |     |       |
| 🔱 User                                                                                                    |                            |                  |                           |          |   |     |       |
| 💻 This PC                                                                                                    |                            |                  |                           |          |   |     |       |
| 🧊 3D Objects                                                                                                   |                            |                  |                           |          |   |     |       |
| 📃 Desktop                                                                                                    |                            |                  |                           |          |   |     |       |
| 🖆 Documents                                                                                                    |                            |                  |                           |          |   |     |       |
| 🕂 Downloads                                                                                                    |                            | Now, let's move  | e to Billing R            | legister |   |     |       |
| 👌 Music                                                                                                    |                            | and set thi      | s Backup <mark>fol</mark> | der      |   |     |       |
| Pictures                                                                                                    |                            | as the ba        | ckup locatio              | n.       |   |     |       |
| 🚆 Videos                                                                                                    |                            |                  |                           |          |   |     |       |
| 🏪 Local Disk (C:)                                                                                              |                            |                  |                           |          |   |     |       |
| 👝 Local Disk (D:)                                                                                              |                            |                  |                           |          |   |     |       |
| 🕳 Local Disk (E:)                                                                                              |                            |                  |                           |          |   |     |       |
| 🔜 New Volume (F:)                                                                                              |                            |                  |                           |          |   |     |       |
| 🚔 Google Drive (G:)                                                                                            |                            |                  |                           |          |   |     |       |
| 📊 Libraries                                                                                                    |                            |                  |                           |          |   |     |       |
| 💣 Network                                                                                                    |                            |                  |                           |          |   |     |       |
| 🖭 Control Panel                                                                                                |                            |                  |                           |          |   |     |       |
| 👔 Recycle Bin                                                                                                  |                            |                  |                           |          |   |     |       |
| Billing Register                                                                                               |                            |                  |                           |          |   |     |       |
|                                                                                                    |                            |                  |                           |          |   |     |       |
|                                                                                                    |                            |                  |                           |          |   |     |       |
|                                                                                                    |                            |                  |                           |          |   |     |       |

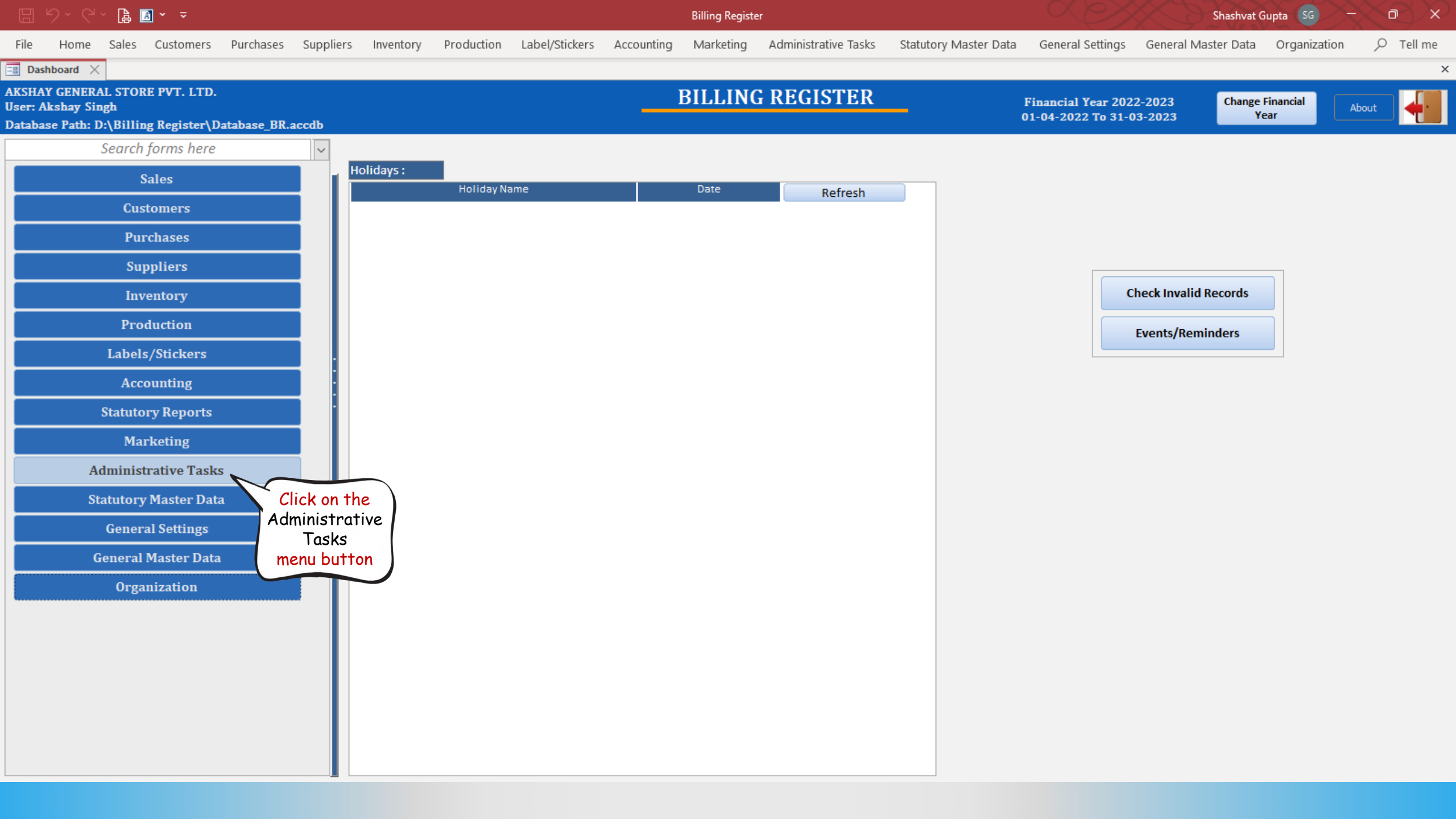

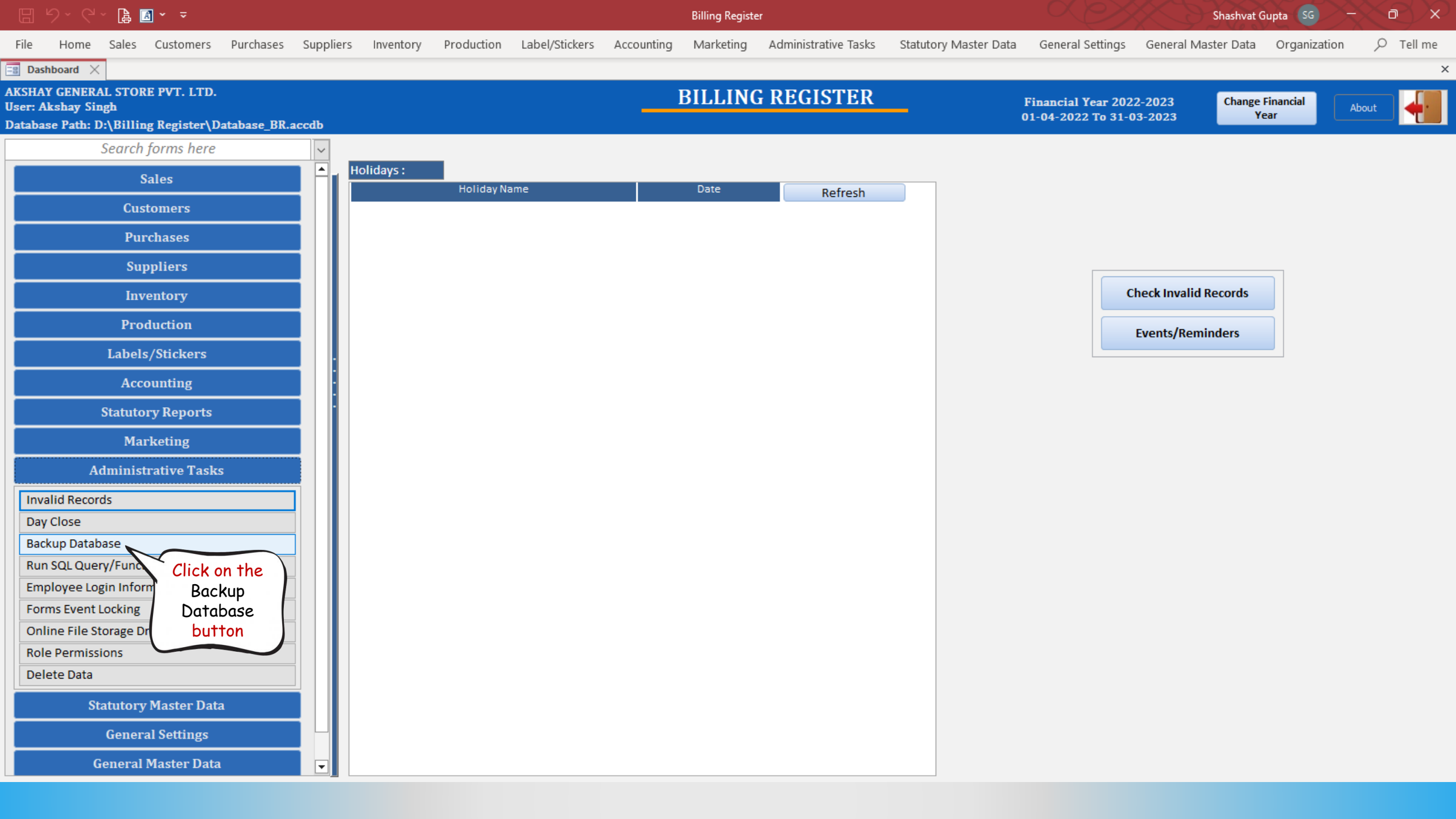

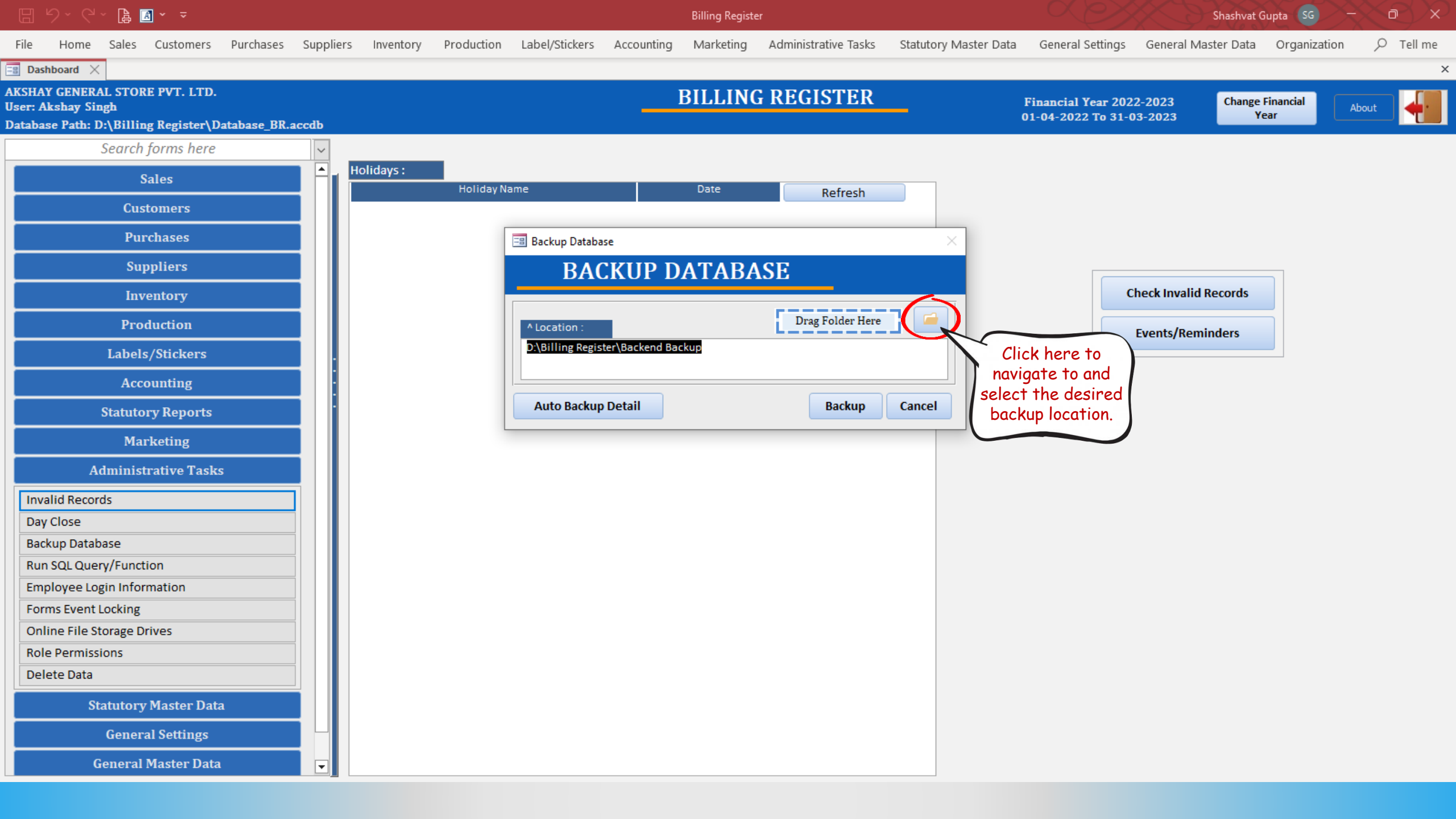

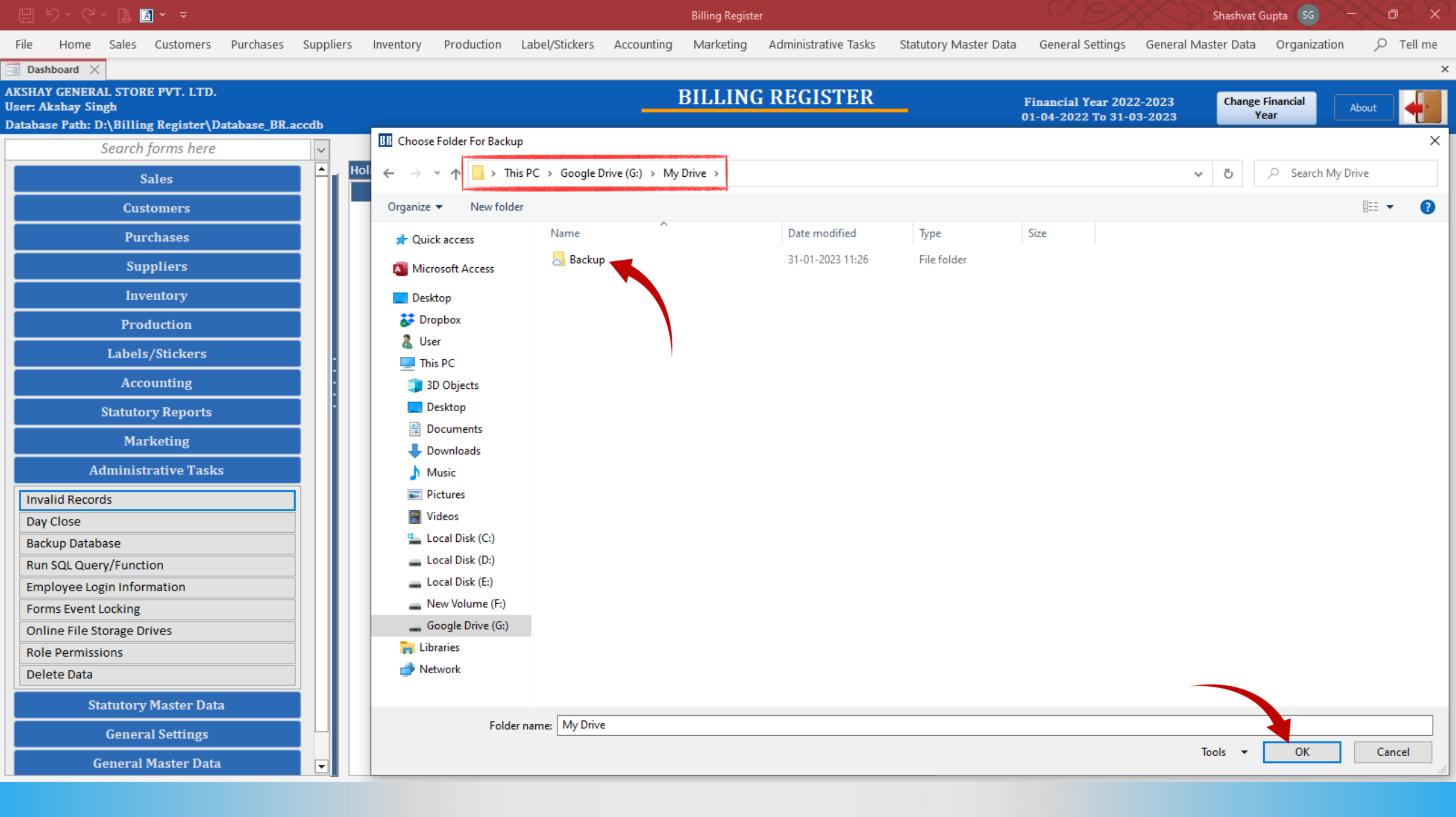

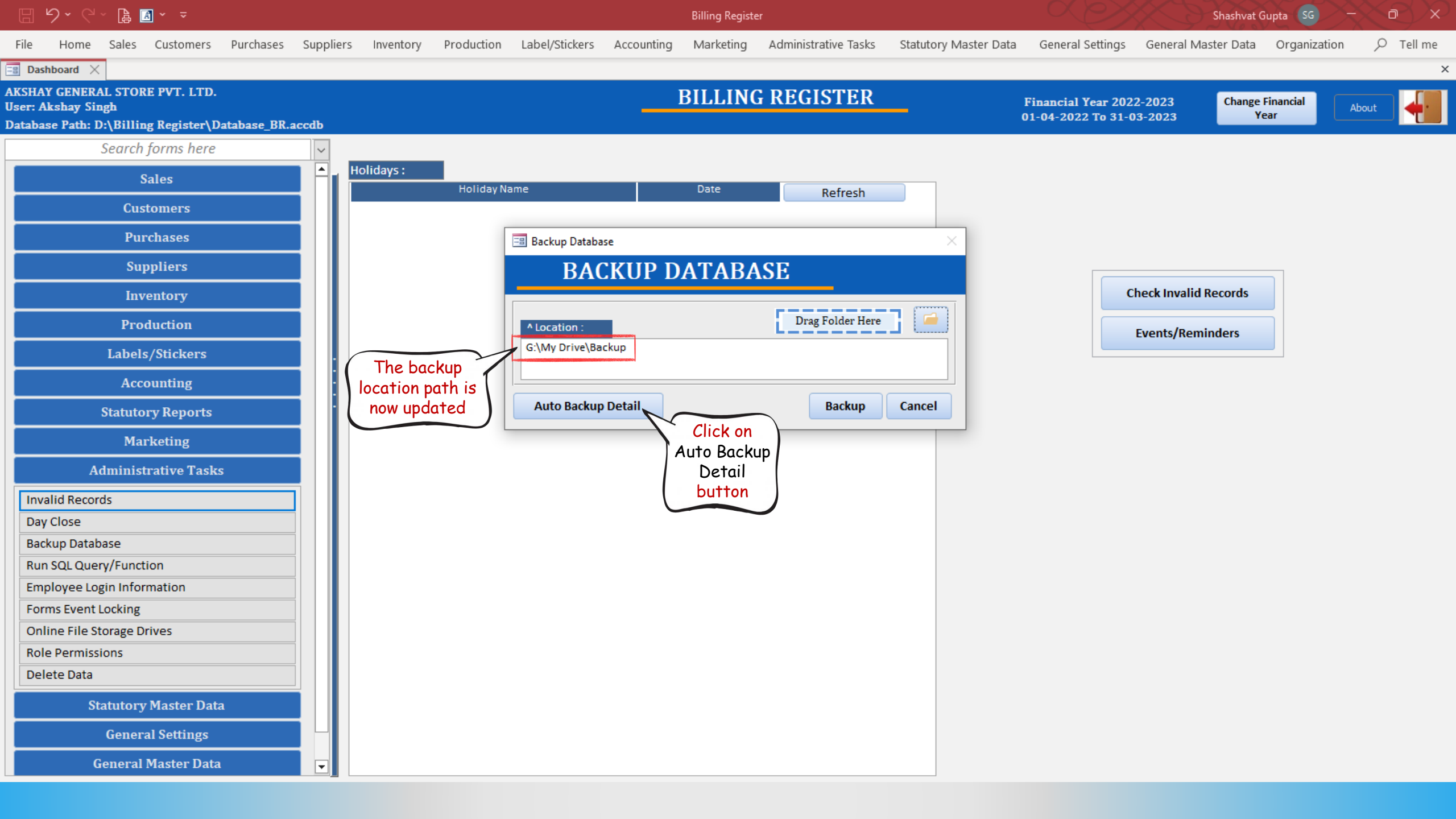

#### 🗄 9 ° C ° 🔓 🖪 ° 🔻

File

Billing Register

Home Sales Customers Purchases Suppliers Inventory Production Label/Stickers Accounting Marketing Administrative Tasks Statutory Master Data General Settings General Master Data Organization

Shashvat Gupta SG -

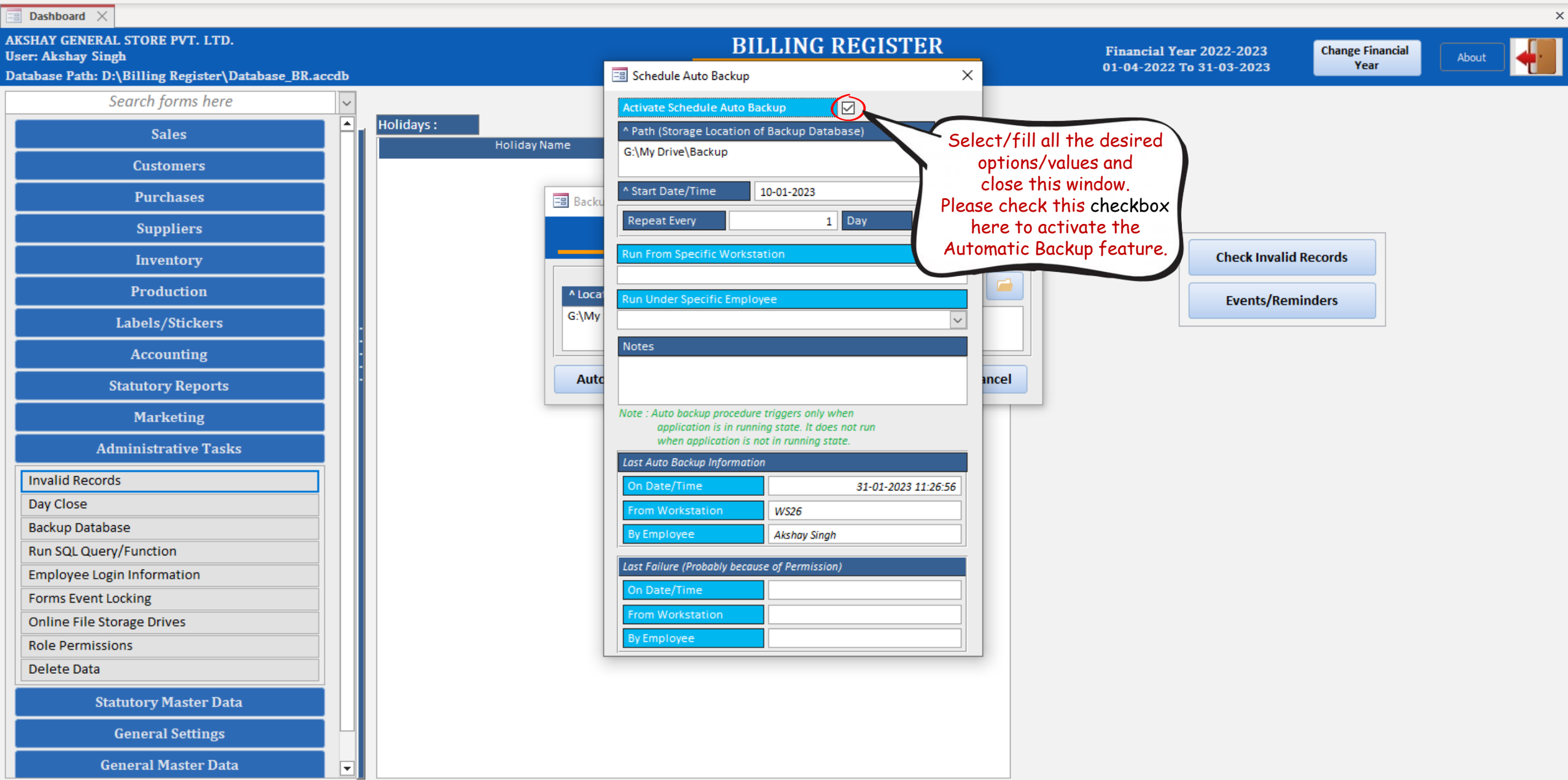

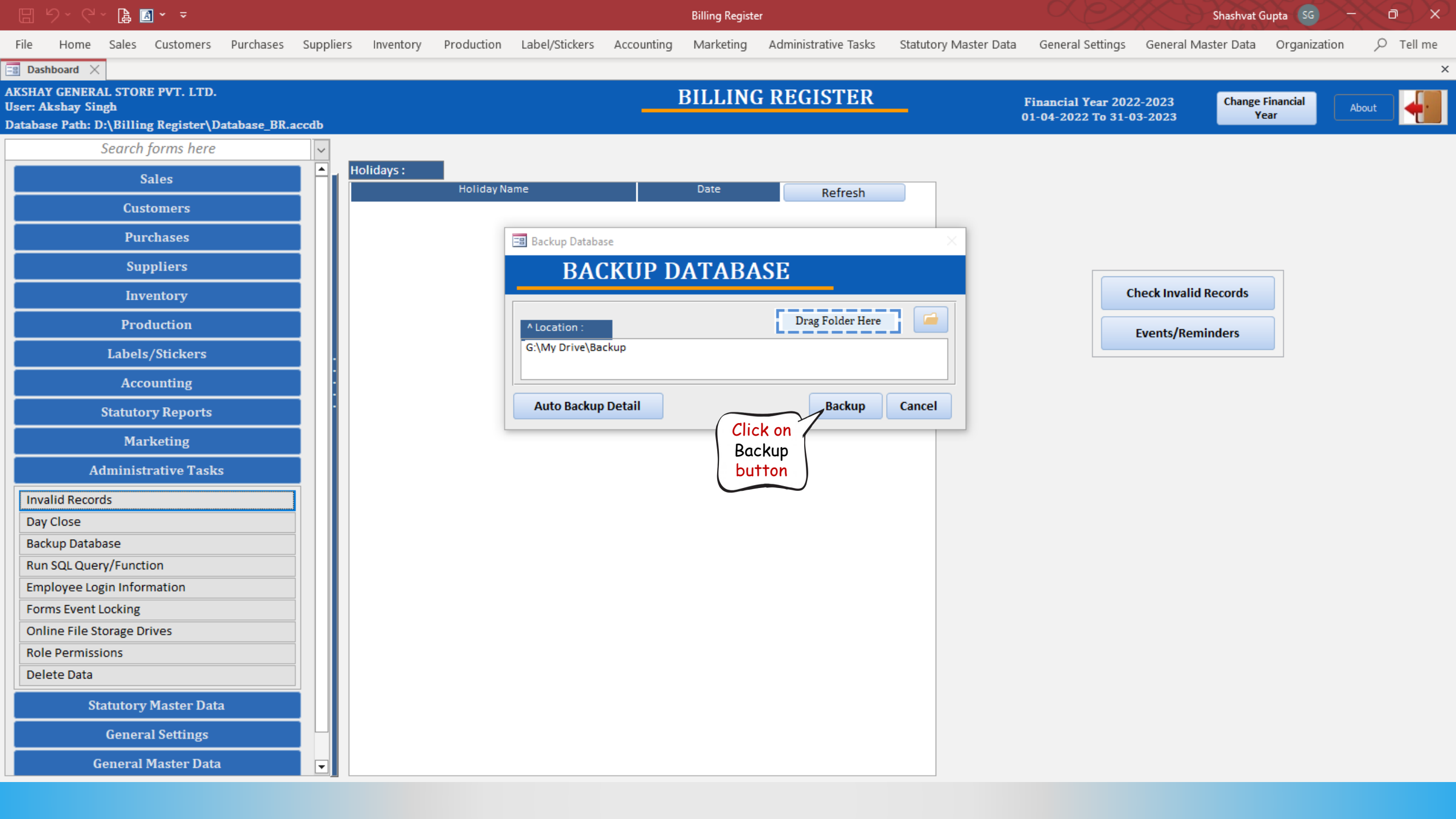

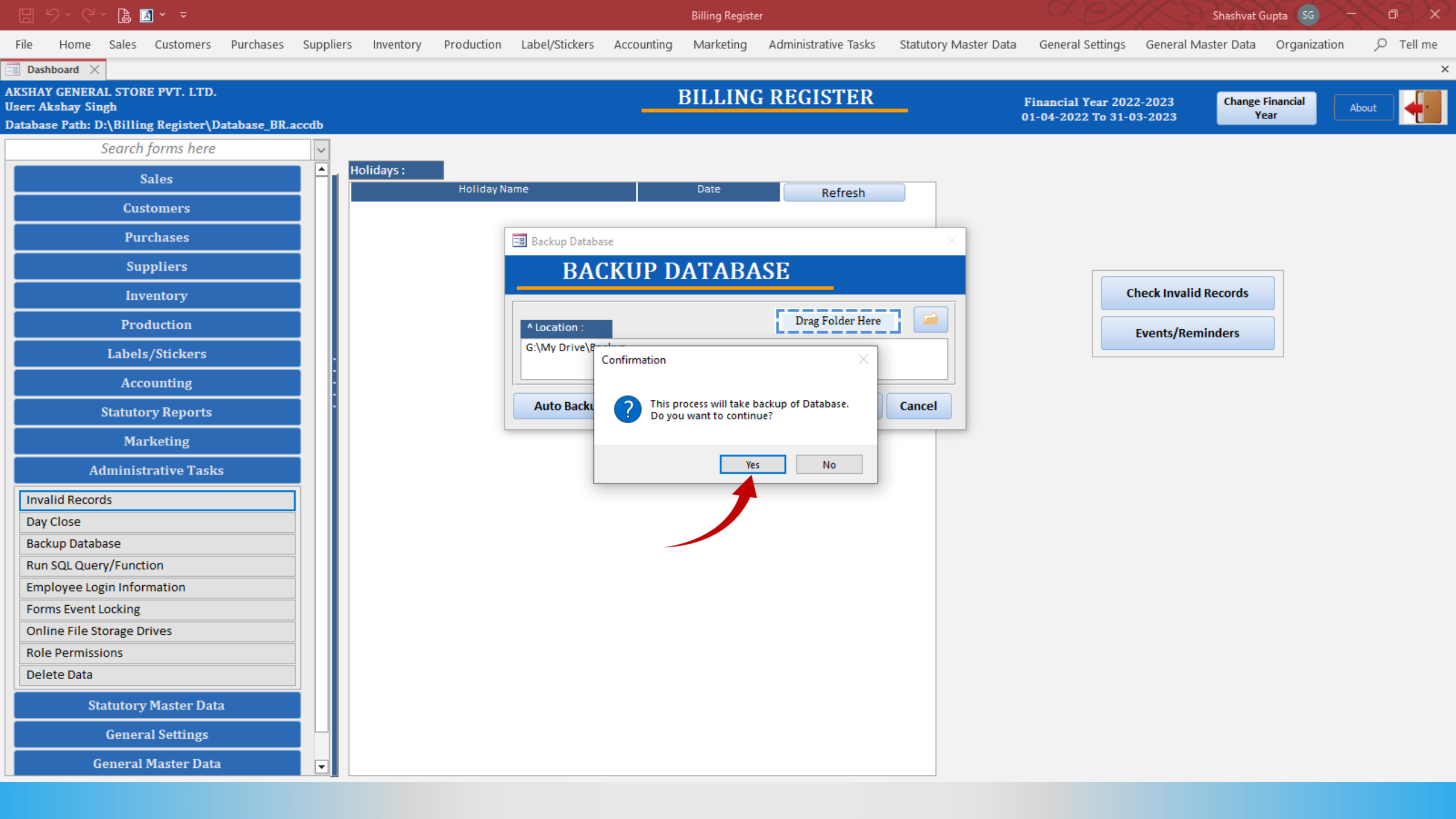

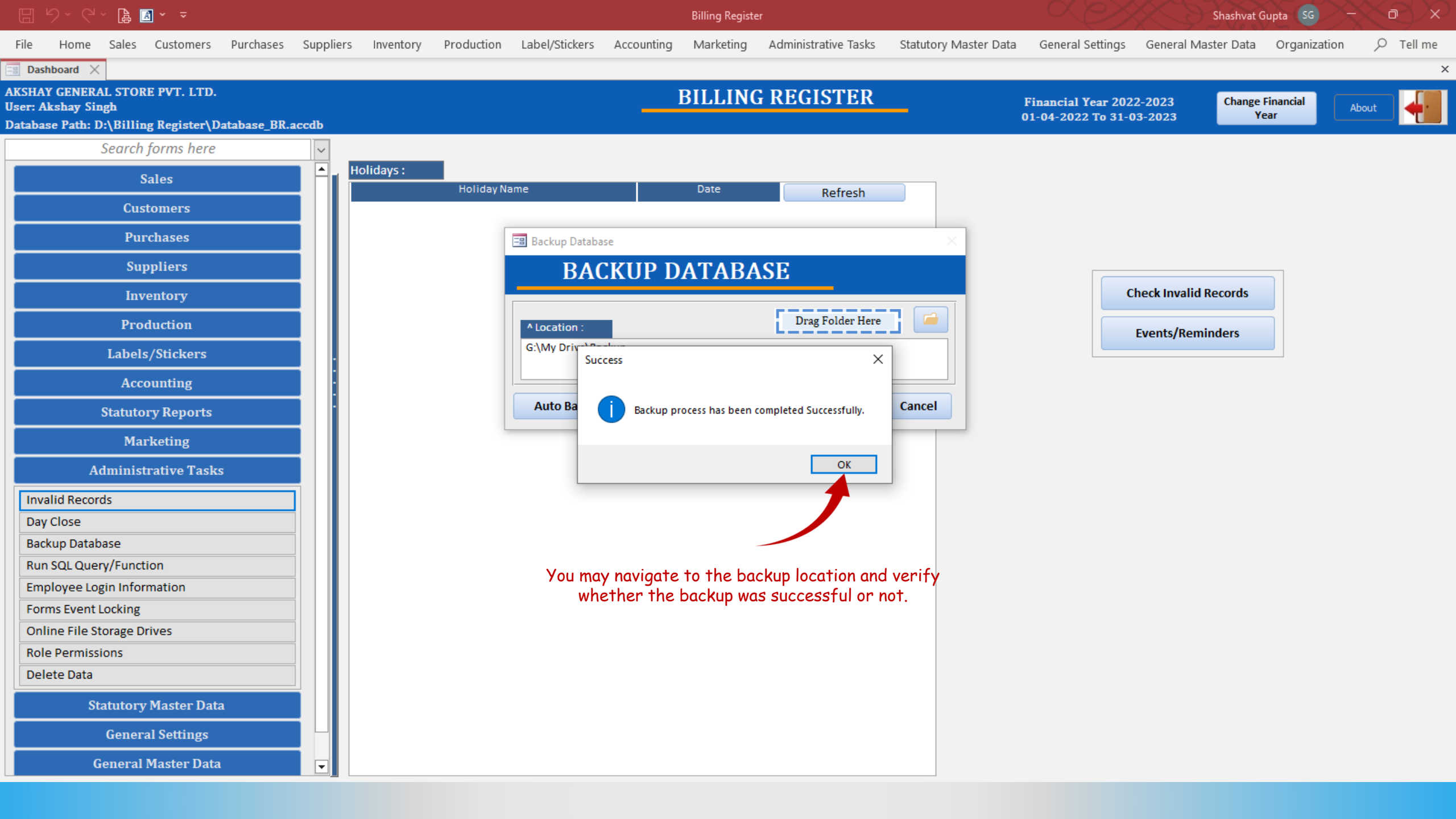

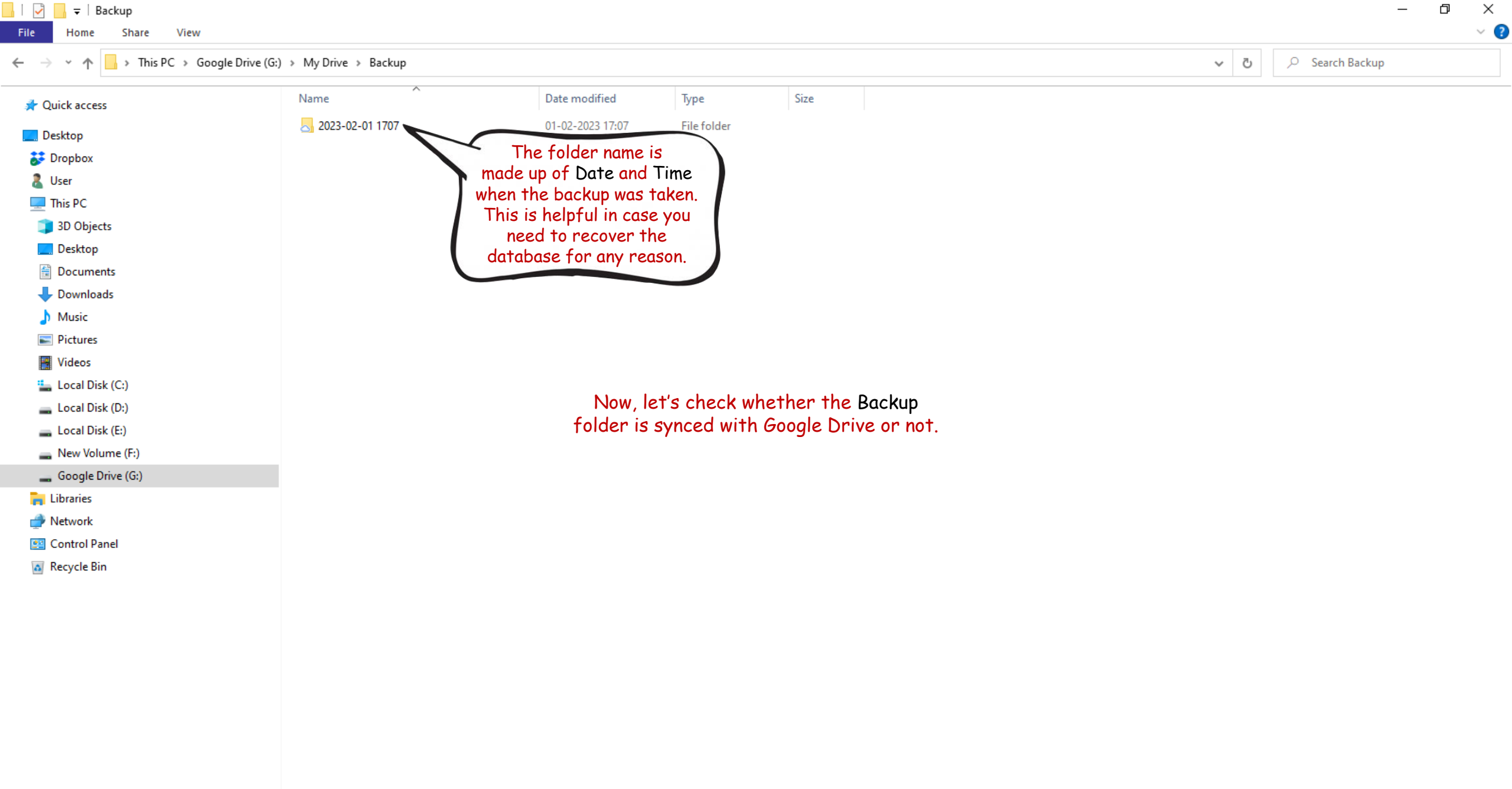

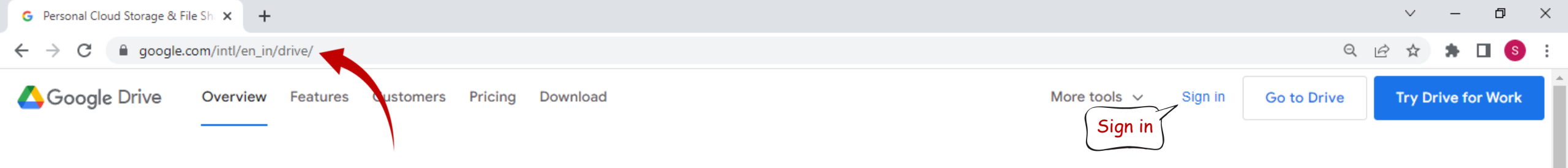

# Easy and secure access to your content

Store, share, and collaborate on files and folders from your mobile device, tablet, or computer

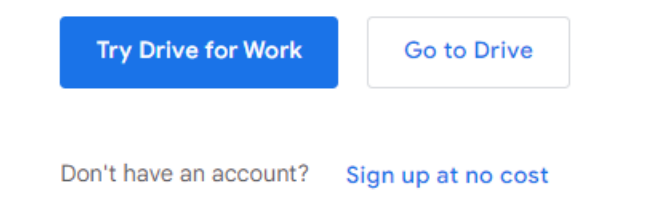

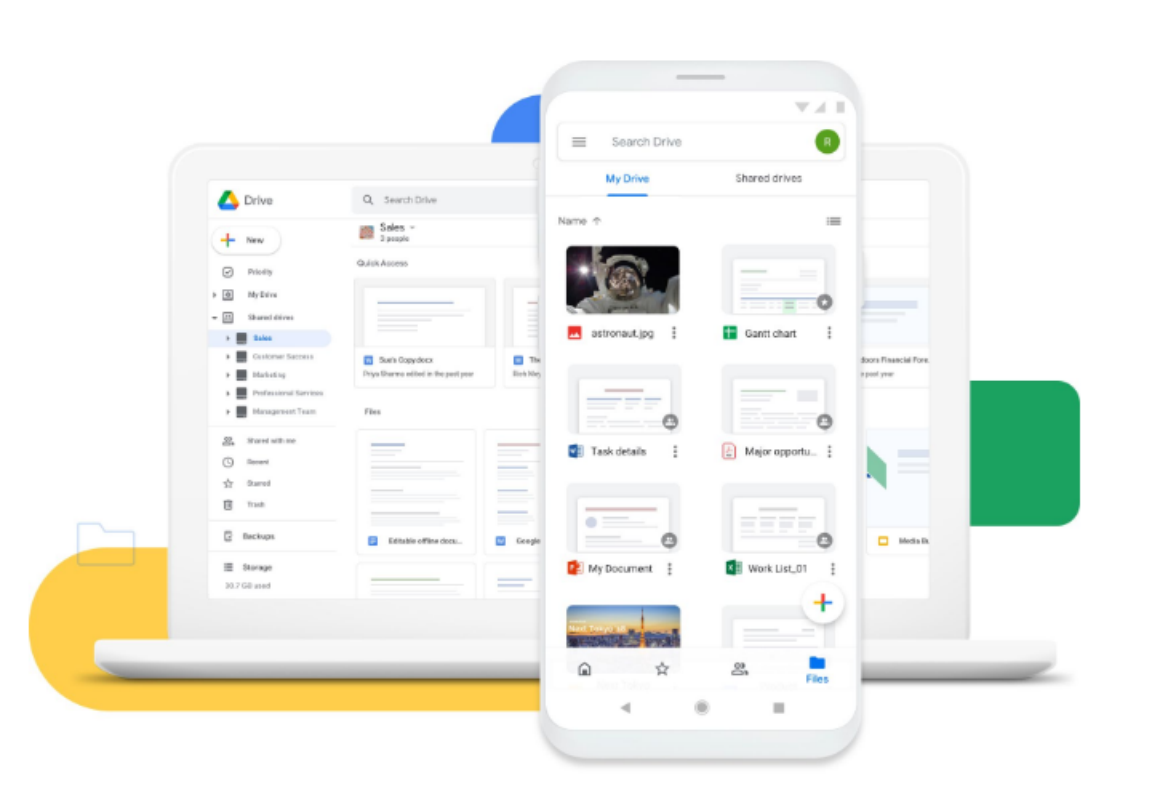

See what you can do with Google Drive

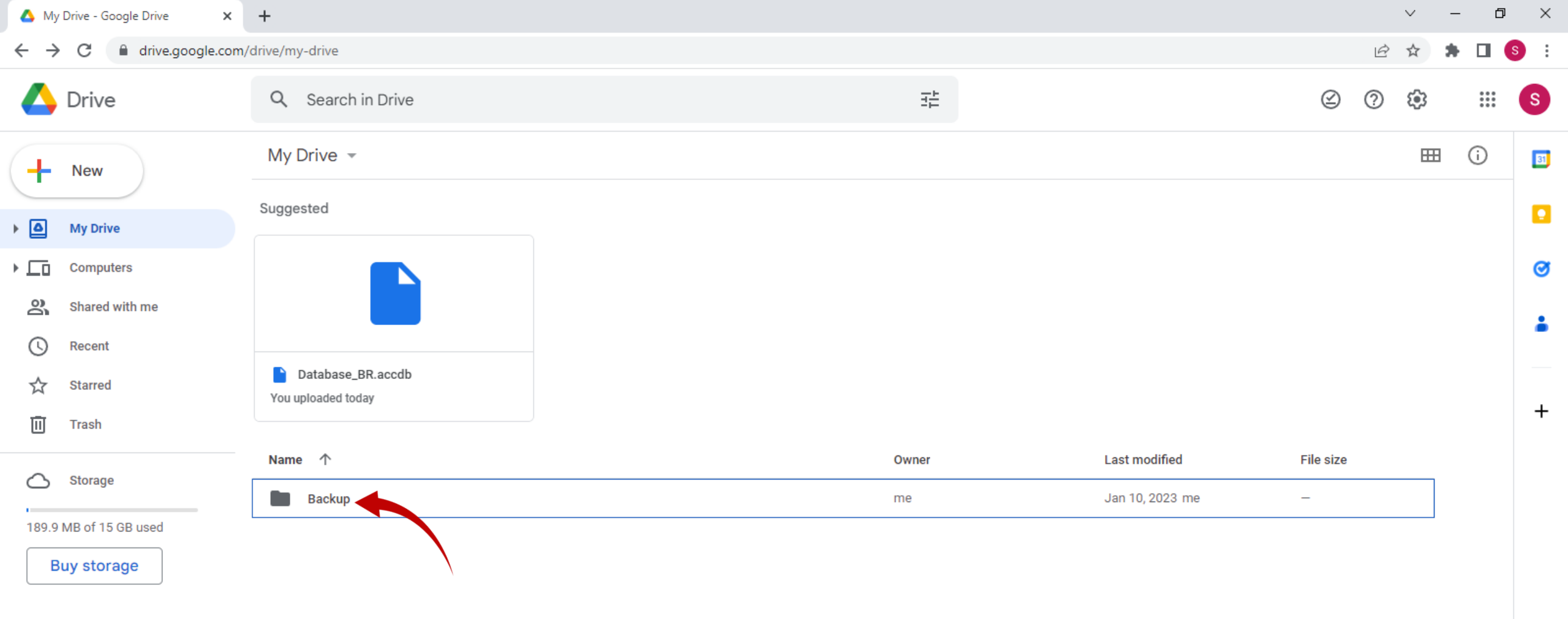

| 🛆 Bad                           | :kup - Google Drive 🗙 | +                                               |       |               |              |   | $\sim$   | - 6                     | ×   |
|---------------------------------|-----------------------|-------------------------------------------------|-------|---------------|--------------|---|----------|-------------------------|-----|
| $\leftrightarrow$ $\rightarrow$ | C drive.google.com/c  | drive/folders/1-zBBhEqxFDwcn3XAw5T5gPUvJkSoMRDw |       |               |              | Ē | ☆ :      |                         | s : |
| $\bigtriangleup$                | Drive                 | Q Search in Drive                               | 크트    |               | $\bigotimes$ | 0 | <b>1</b> | 0 0 0<br>0 0 0<br>0 0 0 | S   |
| 4                               | New                   | My Drive > Backup -                             |       |               |              |   | ⊞        | i                       | 81  |
|                                 | My Drive              | Name $\psi$                                     | Owner | Last modified | File size    |   |          |                         |     |
|                                 | Computers             | 2023-02-01 1707                                 | me    | 5:07 PM me    | -            |   |          |                         | Ø   |
| õ                               | Shared with me        |                                                 |       |               |              |   |          |                         |     |
| 0                               | Recent                |                                                 |       |               |              |   |          |                         | -   |
| ☆                               | Starred               |                                                 |       |               |              |   |          |                         |     |
| Ū                               | Trash                 |                                                 |       |               |              |   |          |                         | +   |
| $\bigcirc$                      | Storage               |                                                 |       |               |              |   |          |                         |     |
| 189.9                           | MB of 15 GB used      |                                                 |       |               |              |   |          |                         |     |
| B                               | uy storage            |                                                 |       |               |              |   |          |                         |     |

| ▲ 20                     | 23-02-01 1707 - Google Drive 🗙 | +                                                 |                         |               |              |   | $\sim$ | -          | đ   | ×   |
|--------------------------|--------------------------------|---------------------------------------------------|-------------------------|---------------|--------------|---|--------|------------|-----|-----|
| $\leftarrow \rightarrow$ | C a drive.google.com/          | drive/folders/11W5KQFEu0s4XdTrqTyX-eDGvHmoWr5HG   |                         |               |              | Ē | ☆      | <b>*</b> E | I S | ) : |
|                          | Drive                          | Q Search in Drive                                 | 計                       |               | $\bigotimes$ | ? | ÷      |            |     | S   |
| +                        | New                            | My Drive > Backup > 2023-02-01 1707 -             |                         |               |              |   | ⊞      | G          |     | 31  |
|                          |                                | Name $\psi$                                       | Owner                   | Last modified | File size    |   |        |            |     |     |
|                          | My Drive                       | Database_BR.accdb                                 | me                      | 5:03 PM me    | 9.6 MB       |   |        |            |     |     |
| ⊧ Lū                     | Computers                      |                                                   |                         |               |              |   |        |            |     | Ø   |
| õ                        | Shared with me                 |                                                   |                         |               |              |   |        |            |     | •   |
| U                        | Recent                         |                                                   |                         |               |              |   |        |            |     |     |
| ☆                        | Starred                        | The Backup folder is thus clearly successfully sy | ncing with Google Drive | 2.            |              |   |        |            |     |     |
| Ū                        | Trash                          | You may now close this guid                       | e.                      |               |              |   |        |            |     | +   |
| $\bigcirc$               | Storage                        | The next section is all about syncing w           | ith Dropbox.            |               |              |   |        |            |     |     |
| 189.9                    | MB of 15 GB used               |                                                   |                         |               |              |   |        |            |     |     |
| E                        | uy storage                     |                                                   |                         |               |              |   |        |            |     |     |

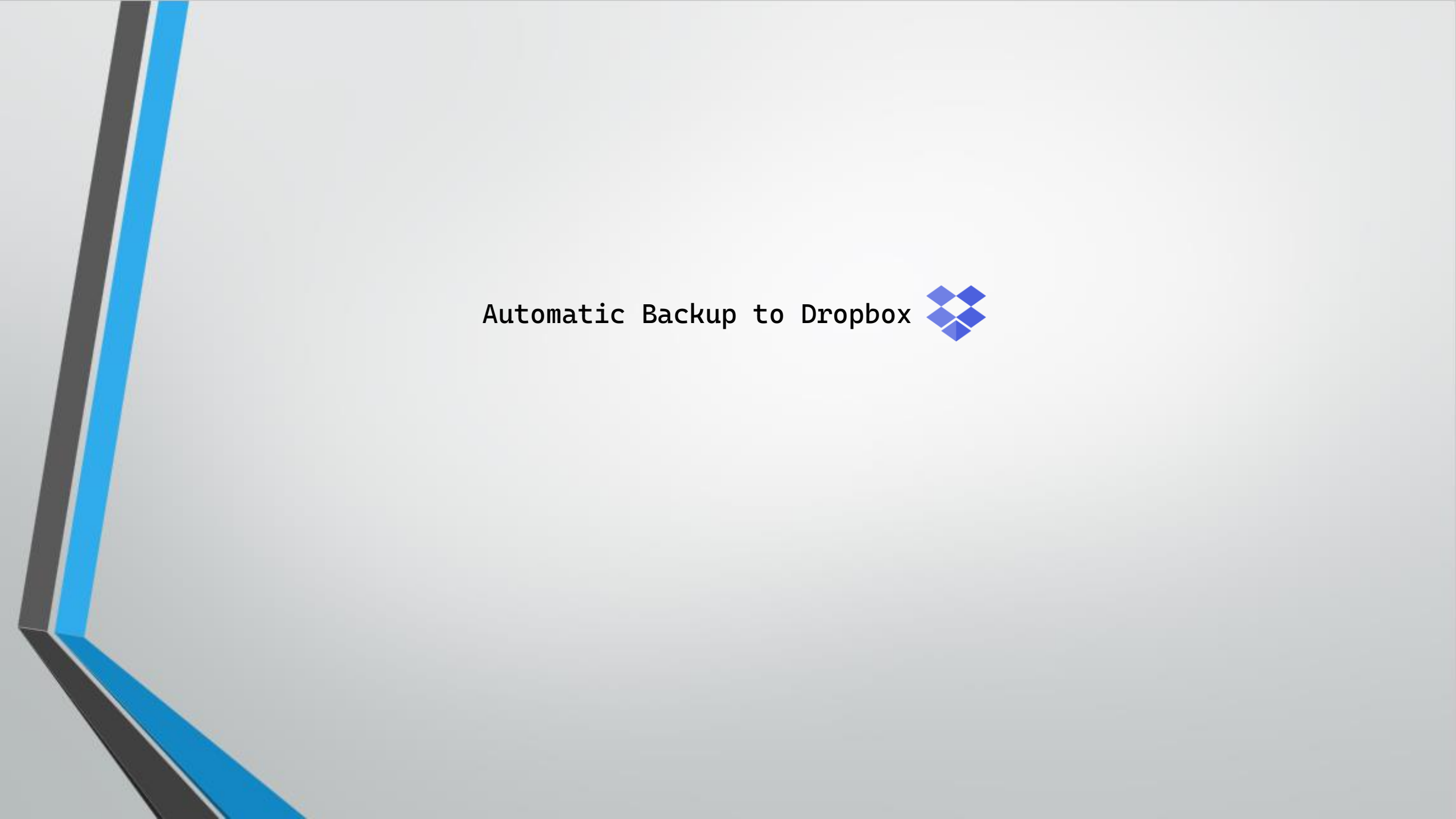

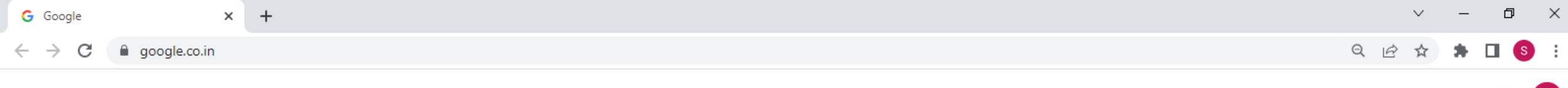

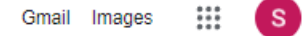

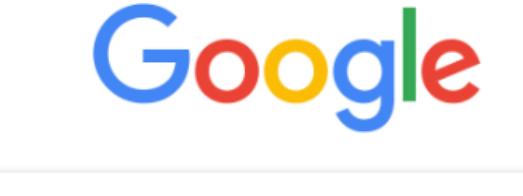

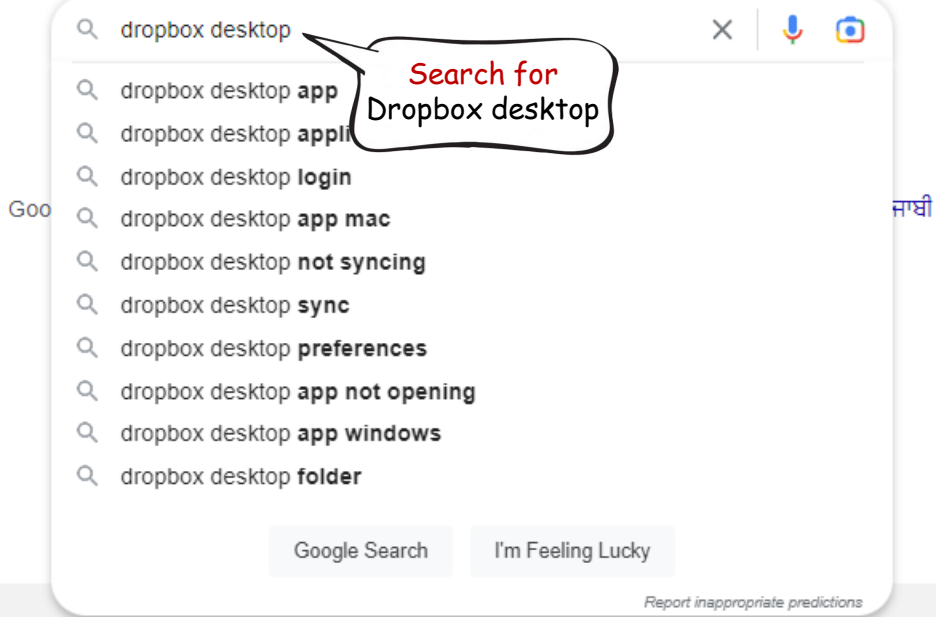

India

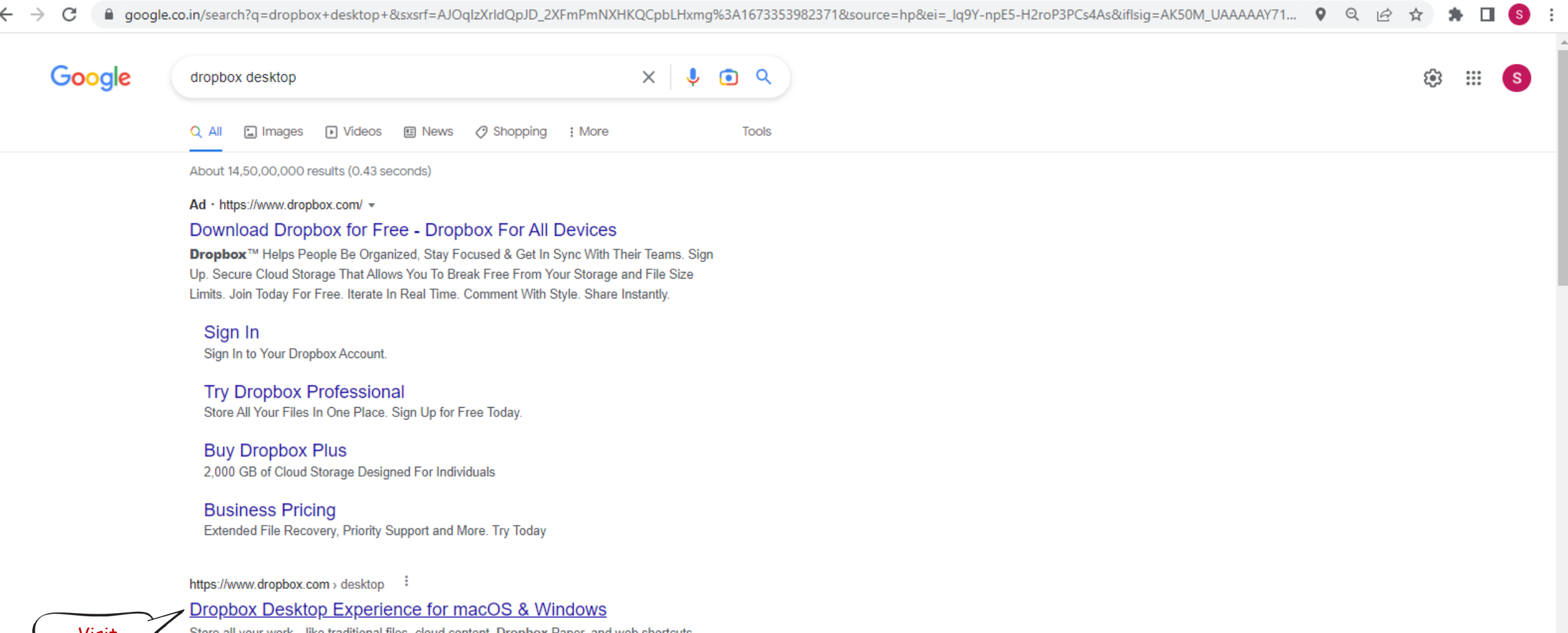

Visit this website Store all your work-like traditional files, cloud content, Dropbox Paper, and web shortcuts-

right on your desktop. Easily find what you need using features ... \*\*\*\* Rating: 4.8 · 210,582 reviews · Free · Business/Productivity

https://www.dropbox.com > install

#### Download & Install - Dropbox.com

Download the desktop app. Keep your content up to date. Download Dropbox app. An abstract view of the Dropbox desktop client, upon which informational ...

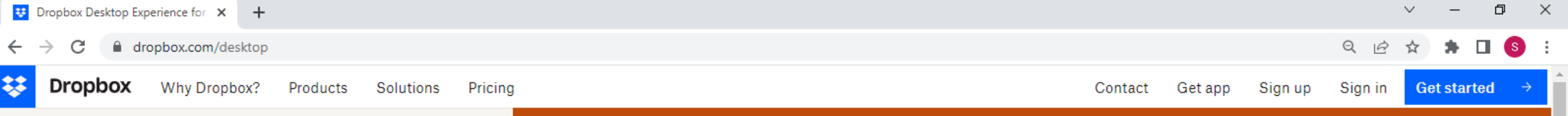

### Get the desktop experience today

One organized place that brings work into focus and keeps teams in sync-right from your desktop.

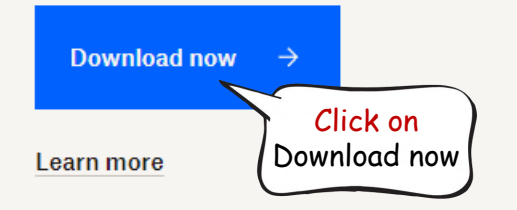

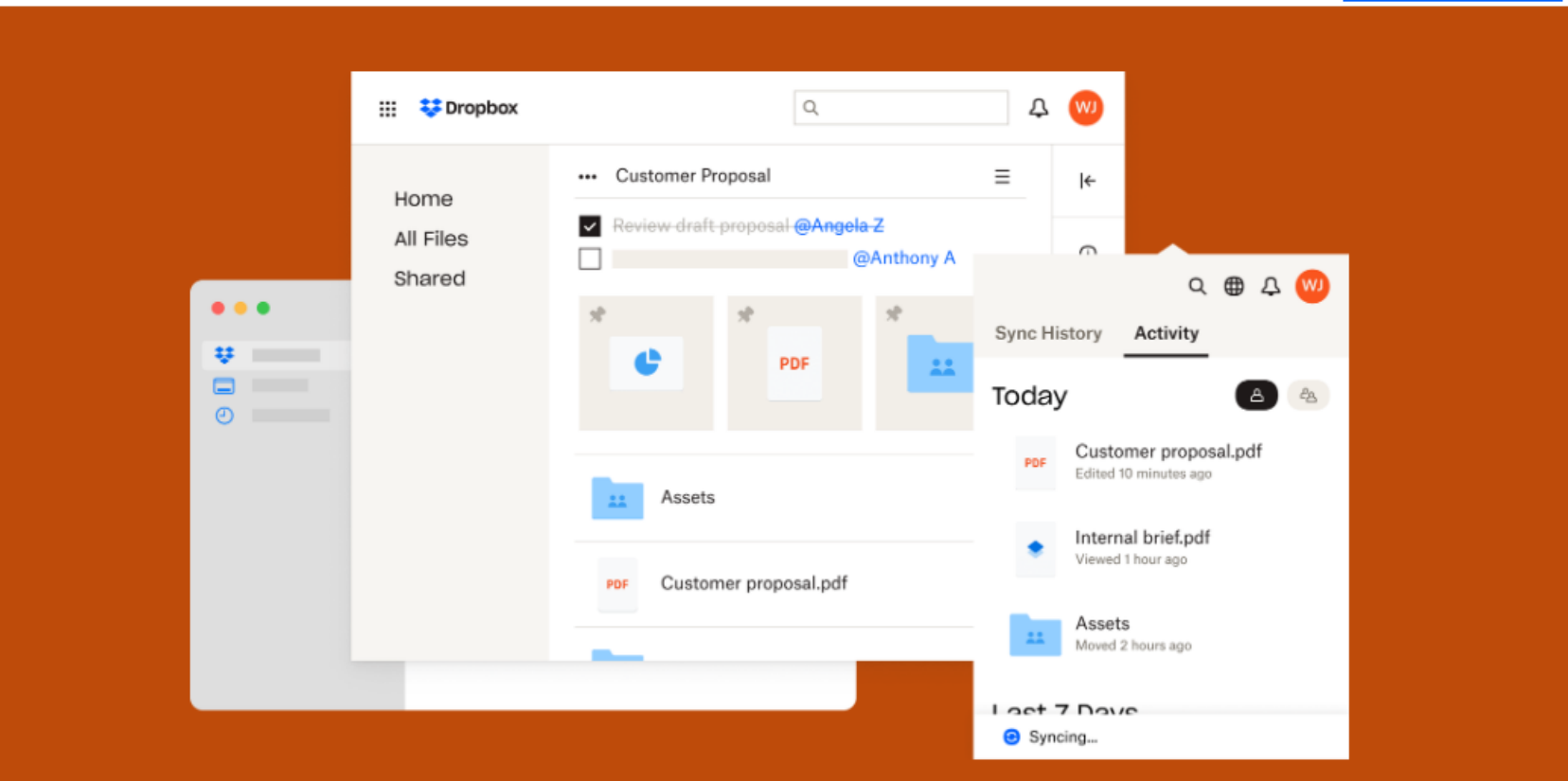

### Organize all your content in one place

We use cookies to provide, improve, protect and promote our services. Visit our <u>Privacy Policy</u> and <u>Privacy Policy FAQs</u> to learn more. You can manage your personal preferences, including your 'Do not sell or share my personal data to third parties' setting in our <u>Cookie Consent Tool</u>.

Decline Accept All

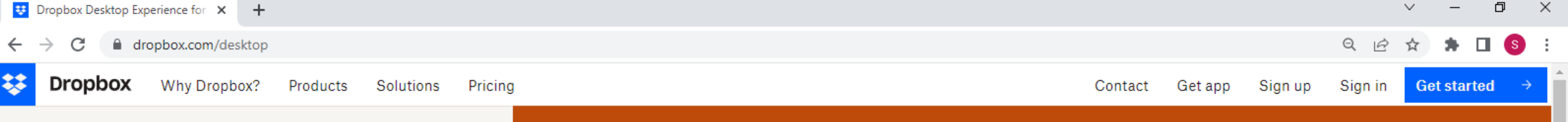

## Get the desktop experience today

One organized place that brings work into focus and keeps teams in sync-right from your desktop.

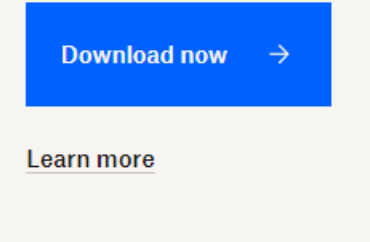

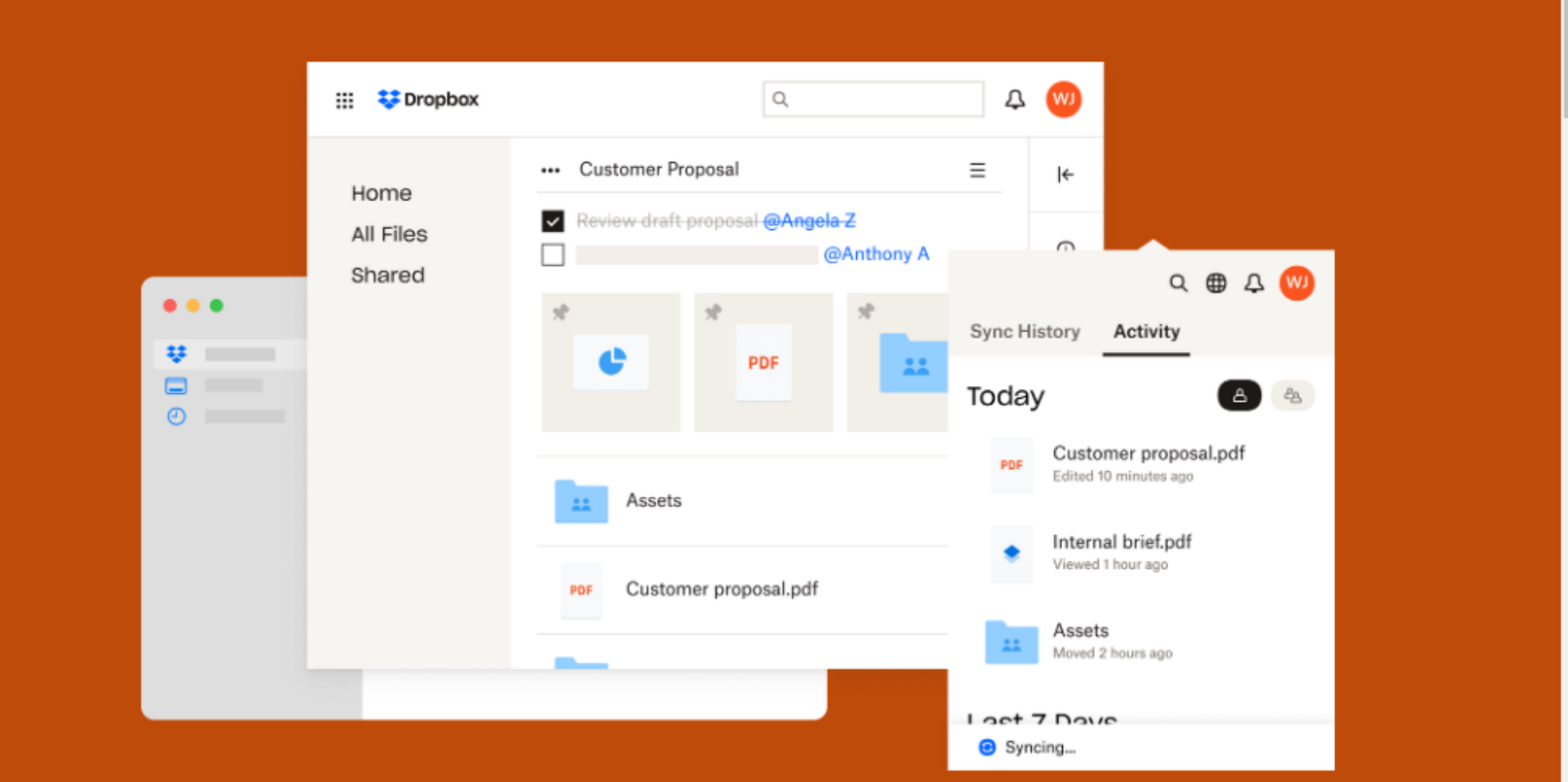

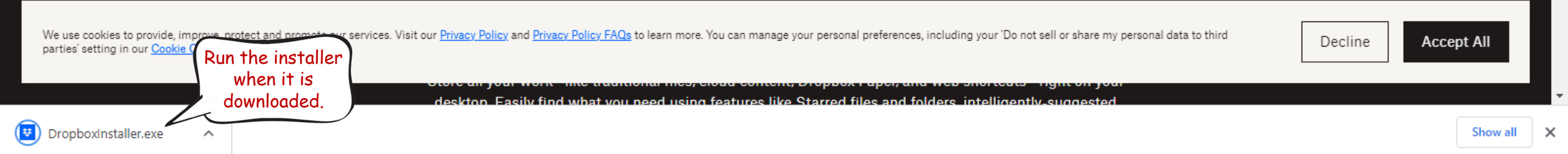

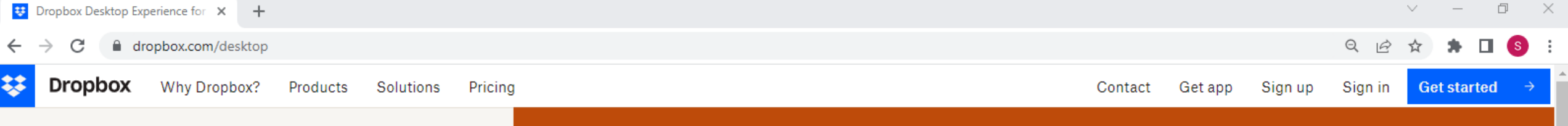

## Get the desktop experience today

One organized place that brings work into focus and keeps teams in sync-right from your desktop.

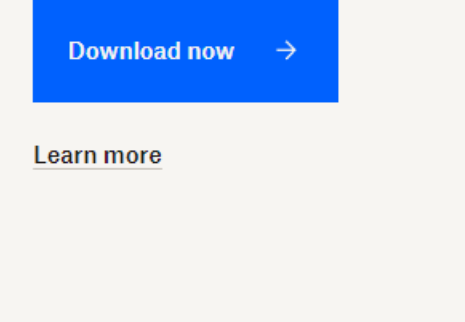

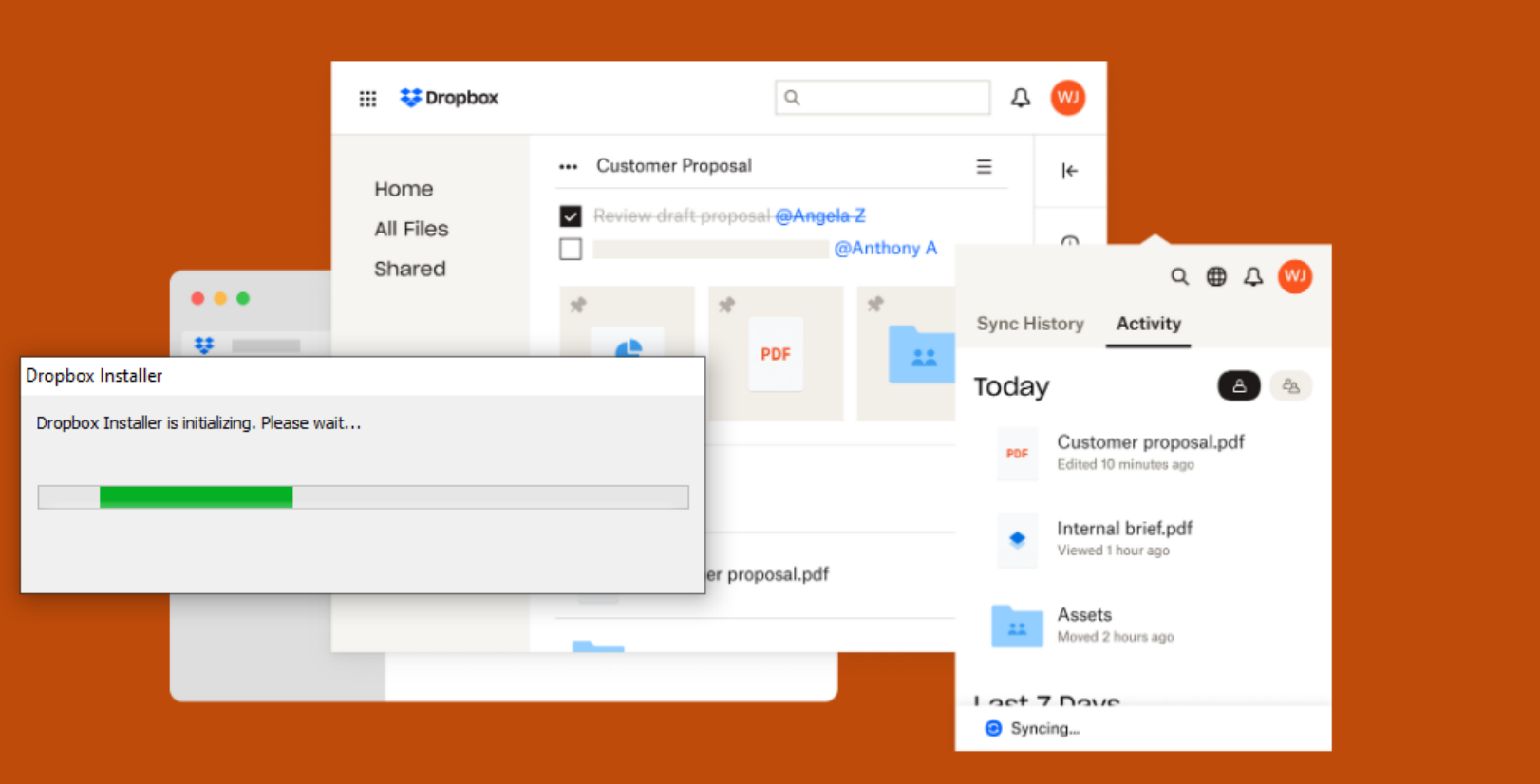

| We use cookies to provide, improve, protect and promote our services. Visit our <u>Privacy Policy</u> and <u>Privacy Policy FAQs</u> to learn more. You can manage your personal preferences, including your 'Do not sell or share my personal data to third parties' setting in our <u>Cookie Consent Tool</u> . | Decline | Accept All |  |
|----------------------------------------------------------------------------------------------------|---------|------------|--|
|                                                                                                    |         |            |  |

deskton Fasily find what you need using features like Starred files and folders, intelligently-suggested

ad content, propost ruper, and web shorteats

 $\sim$ 

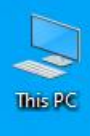

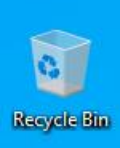

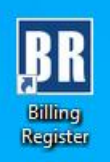

| Dropbox Installer           |  |   |  |  |
|-----------------------------|--|---|--|--|
| Waiting to download Dropbox |  |   |  |  |
|                             |  | 1 |  |  |
|                             |  |   |  |  |
|                             |  |   |  |  |
|                             |  |   |  |  |

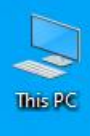

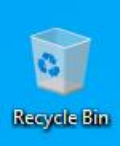

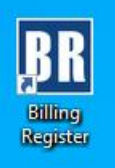

| Dropbox Installer                           |  |  |
|---------------------------------------------|--|--|
| Downloading Dropbox, 40 second(s) remaining |  |  |
|                                             |  |  |
|                                             |  |  |
|                                             |  |  |
|                                             |  |  |
|                                             |  |  |
|                                             |  |  |
|                                             |  |  |
|                                             |  |  |

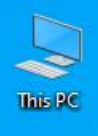

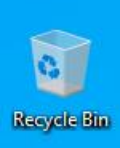

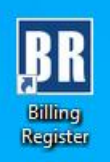

| Dropbox Installer  |  |  |  |
|--------------------|--|--|--|
| Installing Dropbox |  |  |  |
|                    |  |  |  |
|                    |  |  |  |
|                    |  |  |  |
|                    |  |  |  |

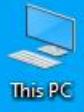

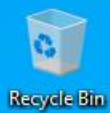

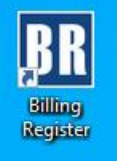

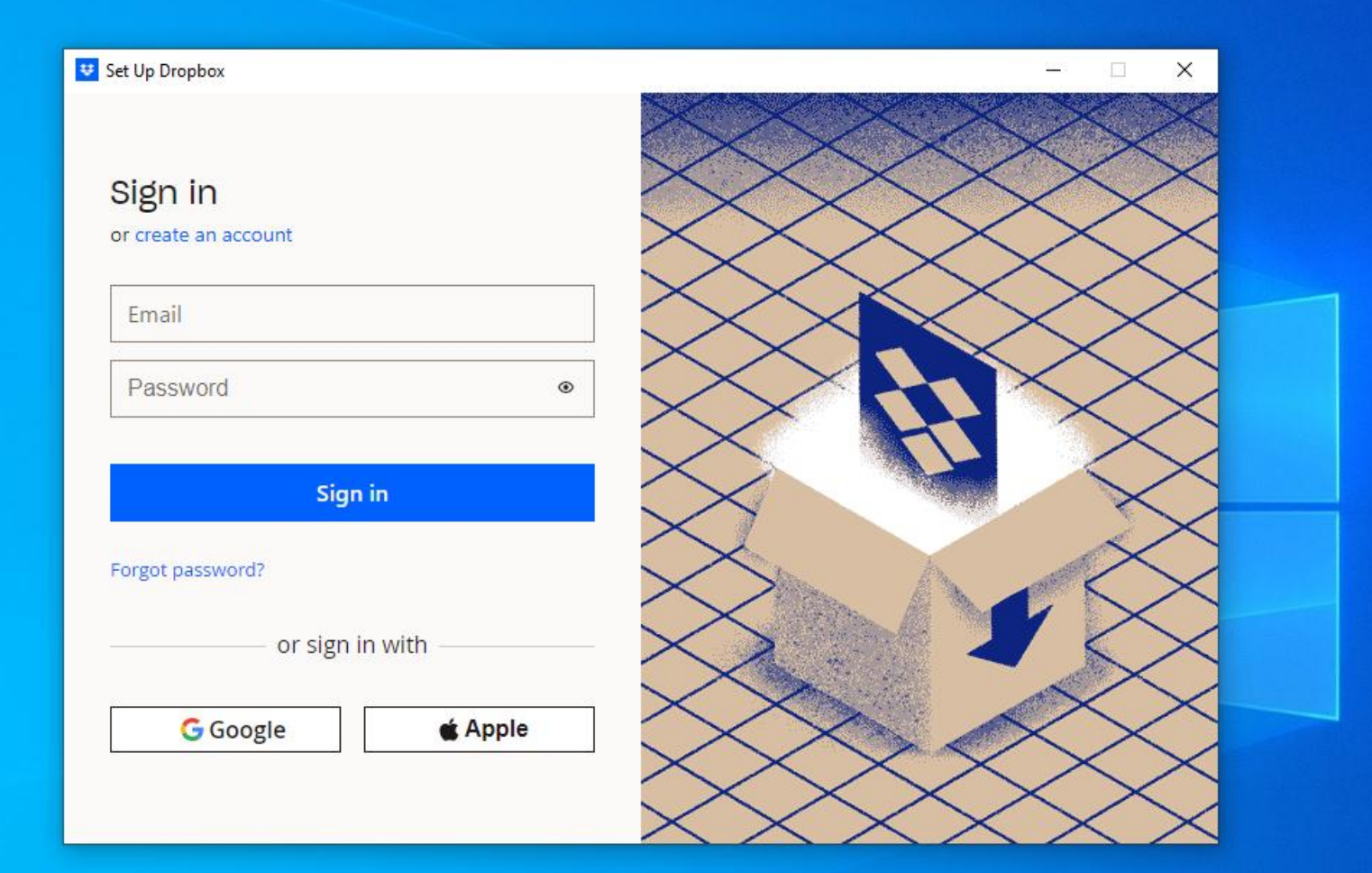

You may sign in with credentials (username & password) or Google/Apple account whichever is suitable to you.

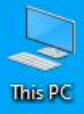

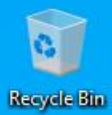

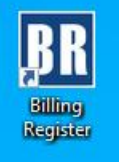

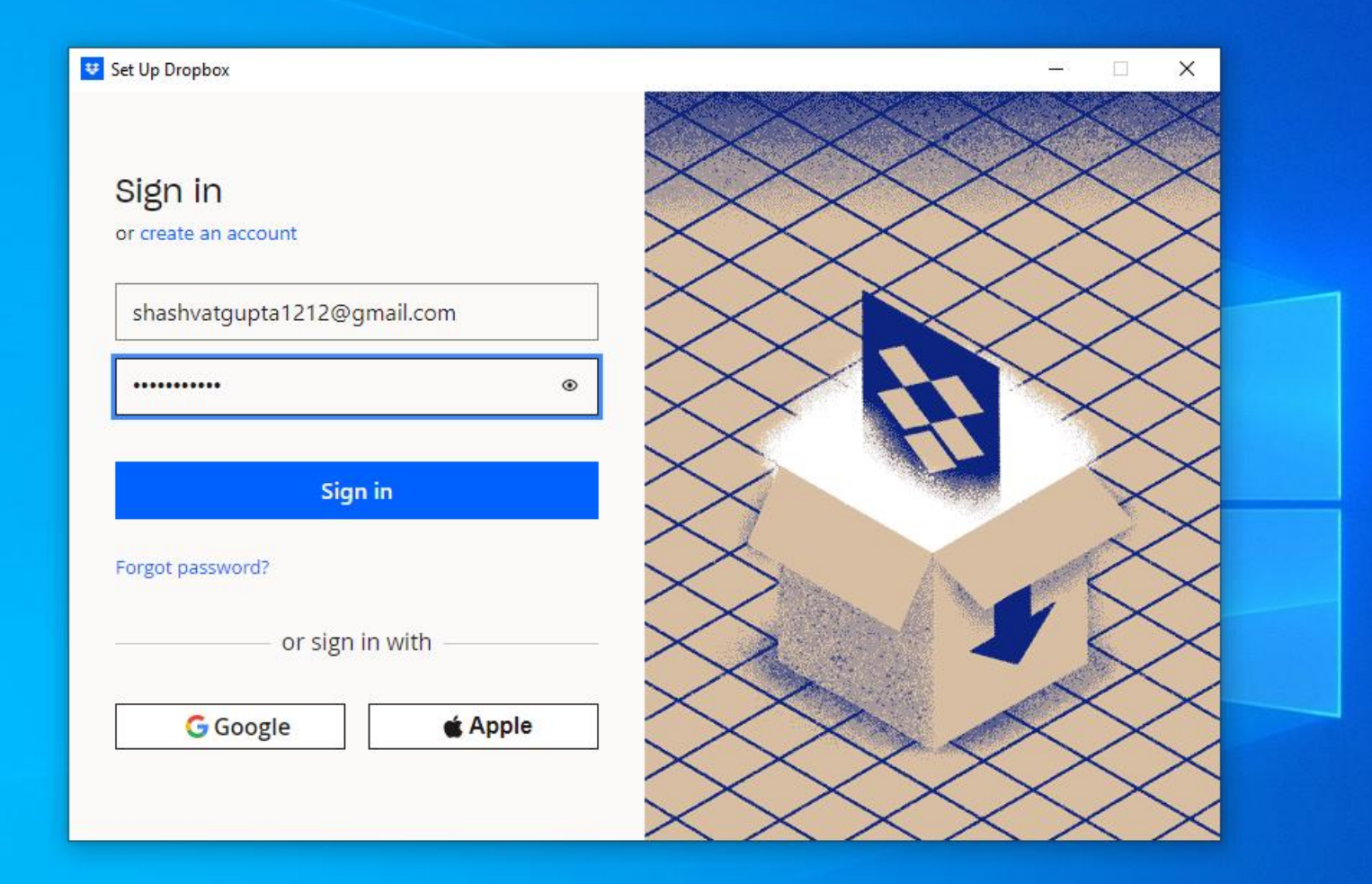

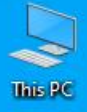

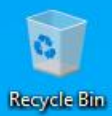

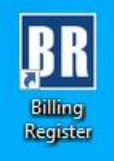

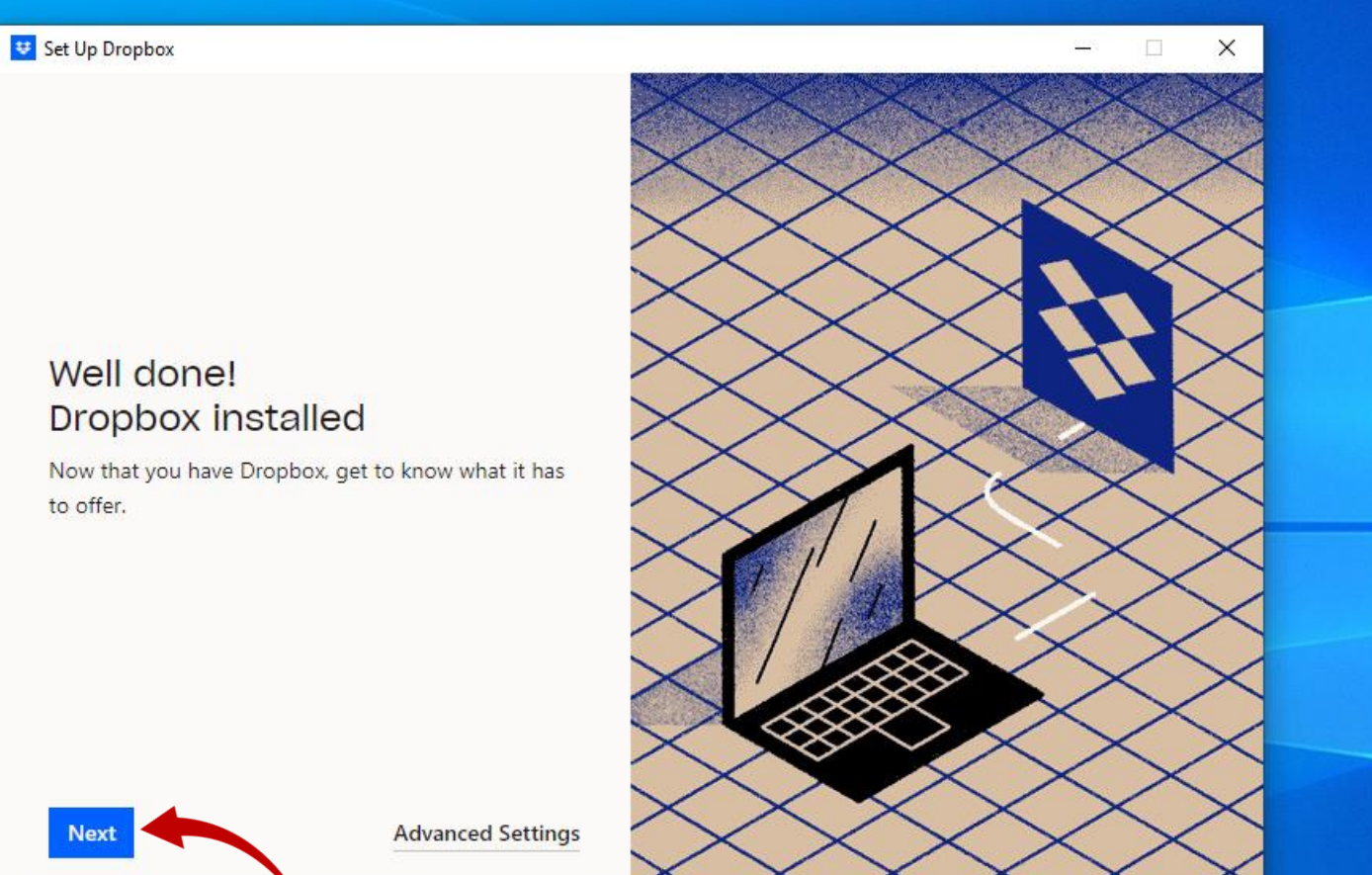

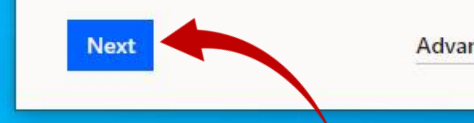

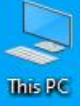

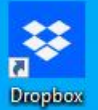

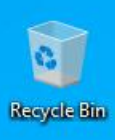

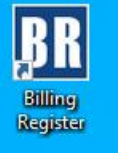

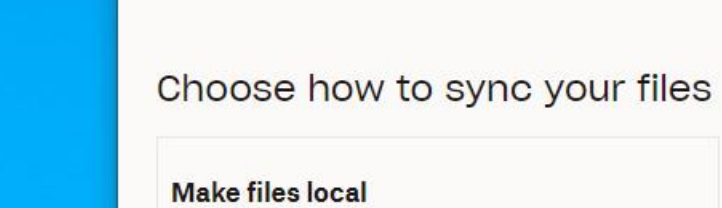

Select this

option.

🙂 Welcome to Dropbox

Use space on your hard drive to download Dropbox files and access them offline.

#### Make files online-only

Get Dropbox Plus to access files on your desktop while saving hard drive space.

Continue

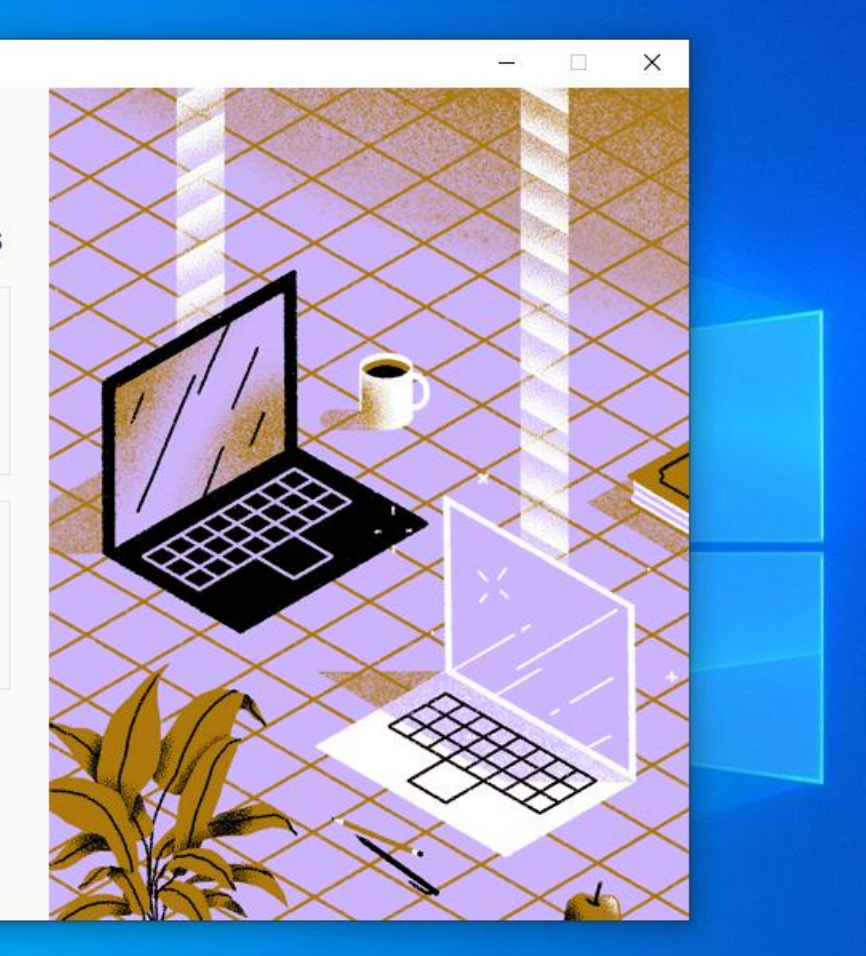

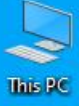

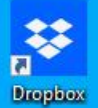

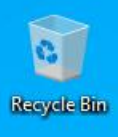

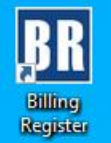

#### 🙂 Welcome to Dropbox

#### Choose how to sync your files

#### Make files local

Use space on your hard drive to download Dropbox files and access them offline.

#### Make files online-only

Get Dropbox Plus to access files on your desktop while saving hard drive space.

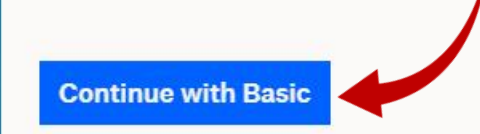

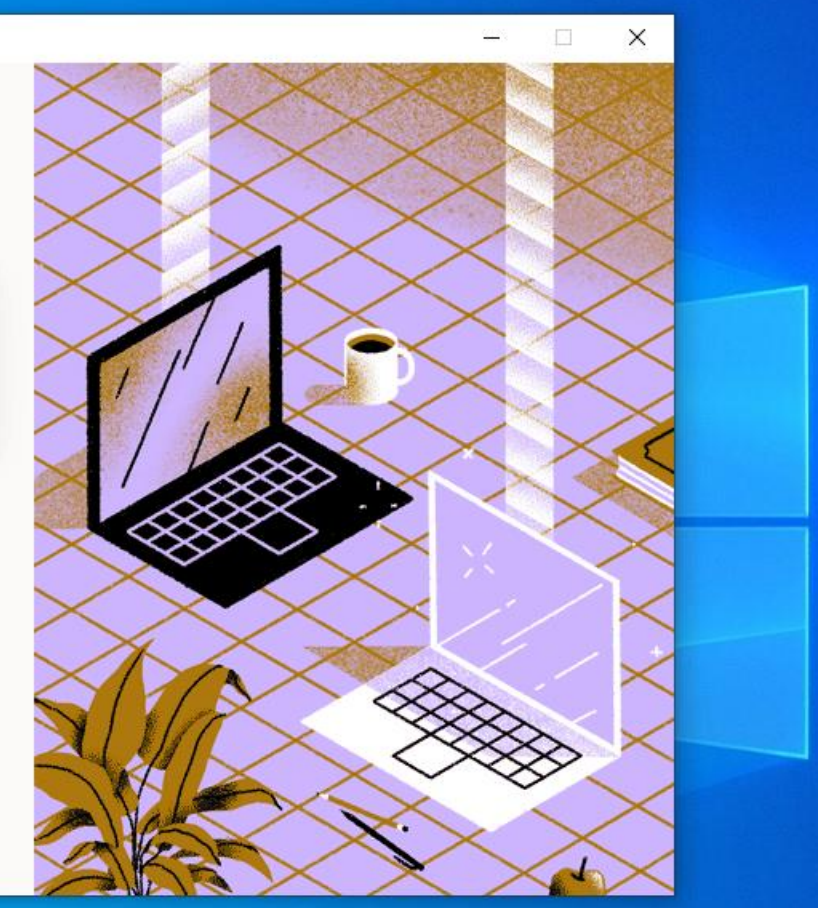

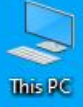

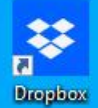

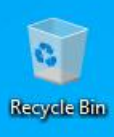

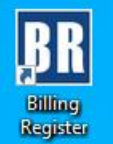

#### 🙂 Dropbox

#### Beta

## Want to keep your PC backed up?

Choose folders to automatically and continuously back up. Once set up, you can ensure your files are safe and access the latest versions on any device. Learn more

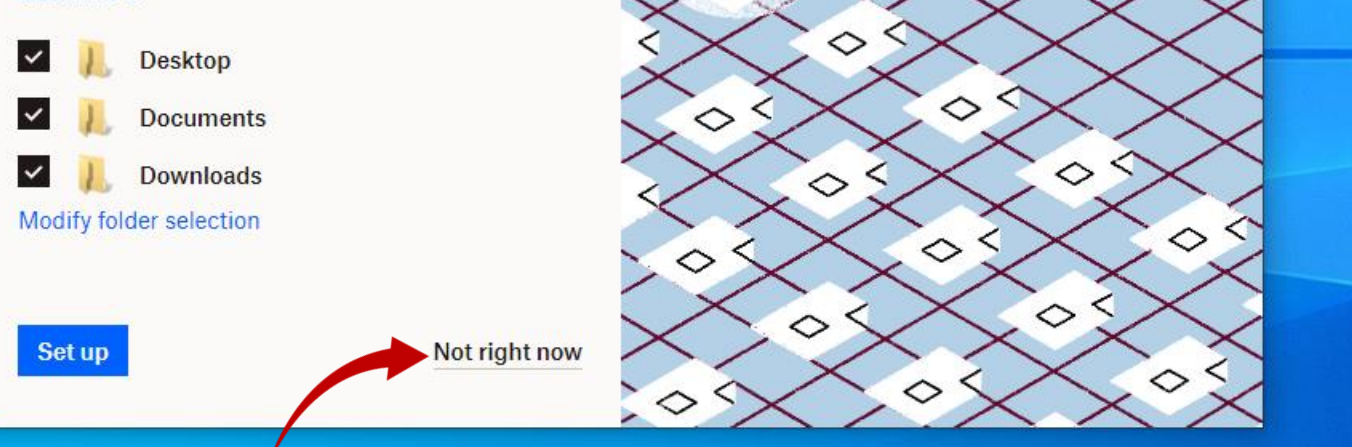

 $\diamond$ 

– 🗆 X

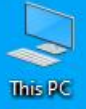

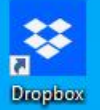

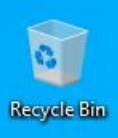

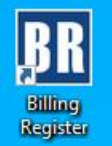

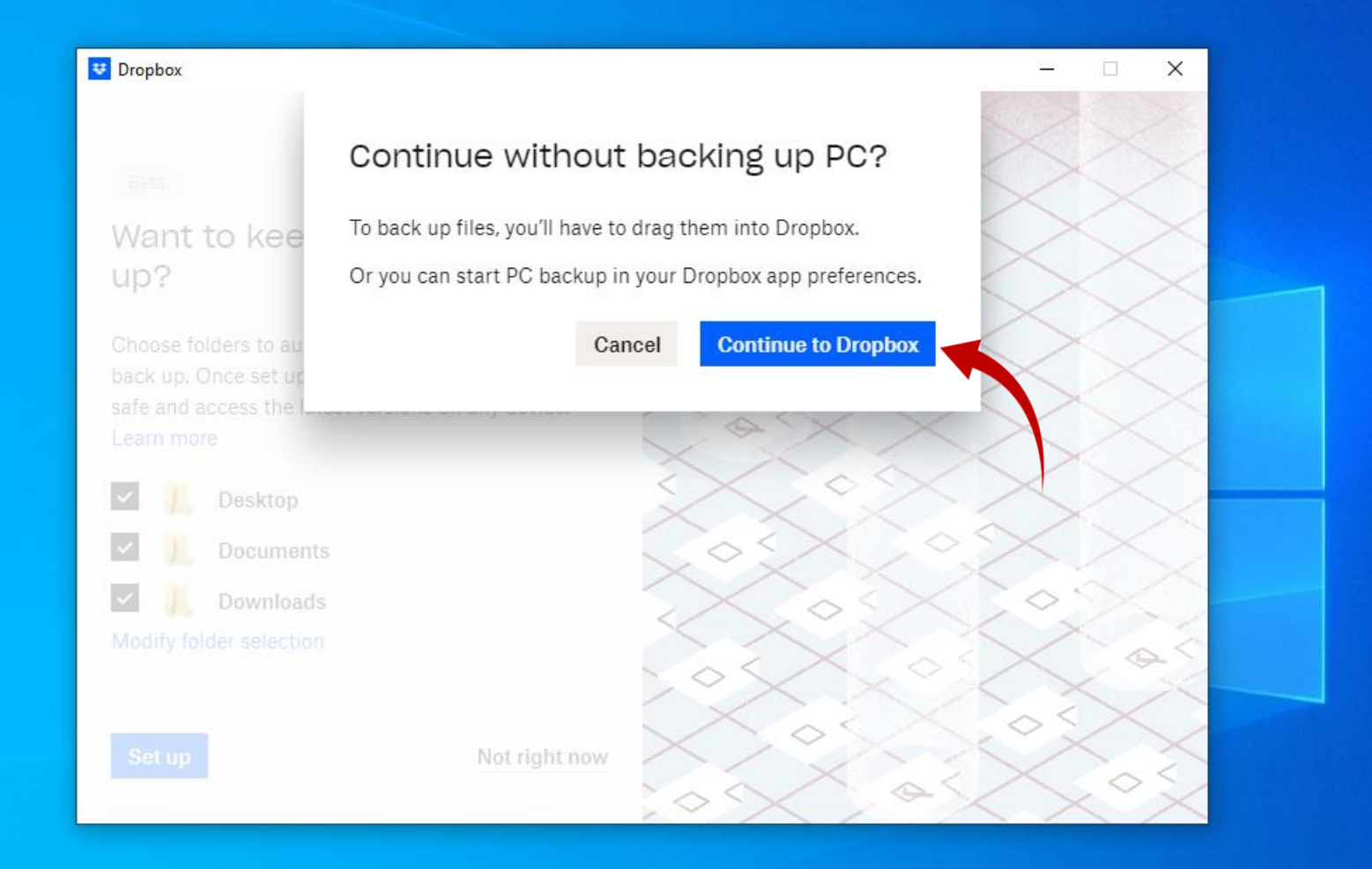

| 😻   🛃 📙 🚽   Dropbox                                               |      |               |            |               |                    |   |   | _                | đ | × |
|-------------------------------------------------------------------|------|---------------|------------|---------------|--------------------|---|---|------------------|---|---|
| File Home Share View                                              |      |               |            |               |                    |   |   |                  | ~ | ? |
| $\leftarrow$ $\rightarrow$ $\checkmark$ $\Uparrow$ User $>$ Dropb | оох  |               |            |               |                    | ~ | Ō | 🔎 Search Dropbox |   |   |
| 🖈 Quick access                                                    | Name | Date modified | Туре       | Size          |                    |   |   |                  |   |   |
| 📃 Desktop                                                         |      |               |            | This          | s folder is empty. |   |   |                  |   |   |
| 😽 Dropbox                                                         |      |               |            |               |                    |   |   |                  |   |   |
| 🤱 User                                                            |      |               |            |               |                    |   |   |                  |   |   |
| 💻 This PC                                                         |      |               |            |               |                    |   |   |                  |   |   |
| 🧊 3D Objects                                                      |      |               |            |               |                    |   |   |                  |   |   |
| 🦲 Desktop                                                         |      |               |            |               |                    |   |   |                  |   |   |
| Documents                                                         |      |               |            |               |                    |   |   |                  |   |   |
| 🕂 Downloads                                                       |      |               |            |               |                    |   |   |                  |   |   |
| 👌 Music                                                           |      |               |            |               |                    |   |   |                  |   |   |
| Pictures                                                          |      | This fo       | older opei | ns automatica | ally.              |   |   |                  |   |   |
| Videos                                                            |      | Basically,    | this is th | e folder whic | ch gets            |   |   |                  |   |   |
| 🏪 Local Disk (C:)                                                 |      | synced        | with Drop  | obox online d | rive.              |   |   |                  |   |   |
| 🕳 Local Disk (D:)                                                 |      |               |            |               |                    |   |   |                  |   |   |
| 🕳 Local Disk (E:)                                                 |      |               |            |               |                    |   |   |                  |   |   |
| 👝 New Volume (F:)                                                 |      |               |            |               |                    |   |   |                  |   |   |
| 🕳 Google Drive (G:)                                               |      |               |            |               |                    |   |   |                  |   |   |
| 🐂 Libraries                                                       |      |               |            |               |                    |   |   |                  |   |   |
| 💣 Network                                                         |      |               |            |               |                    |   |   |                  |   |   |
| 🖭 Control Panel                                                   |      |               |            |               |                    |   |   |                  |   |   |
| 🚳 Recycle Bin                                                     |      |               |            |               |                    |   |   |                  |   |   |
|                                                                   |      |               |            |               |                    |   |   |                  |   |   |

```
đ
                                                                                                                                                                                                                                       \times
😻 | 📝 📙 🛛 | Dropbox
                                                                                                                                                                                                                           _
                                                                                                                                                                                                                                       ~ ?
  File
         Home
                Share
                           View
         ✓ ↑ ♥ > User > Dropbox
                                                                                                                                                                                                         Search Dropbox
                                                                                                                                                                                              √ Ū
 \leftarrow \rightarrow
                                                                                     Date modified
                                              Name
                                                                                                          Туре
                                                                                                                            Size
   📌 Quick access
                                                                                                                                    This folder is empty.
  Desktop
     Dropbox
    🤱 User
                                                                              View
    💻 This PC
                                                                              Sort by
     🗊 3D Objects
                                                                              Group by
                                                                                                                              Let's create a new folder here
     📃 Desktop
                                                                              Refresh
                                                                                                                                    and name it as Backup.
     Documents
                                                                              Customise this folder...
     Downloads
     💧 Music
                                                                              Paste
                                                                              Paste shortcut
     Pictures
                                                                          X Open with Code
     📲 Videos
     🏪 Local Disk (C:)
                                                                          😻 Request files...
     👝 Local Disk (D:)
                                                                              View on Dropbox.com
                                                                              Organize
     👝 Local Disk (E:)
     New Volume (F:)
                                                                                                        >
                                                                              Give access to
     👝 Google Drive (G:)
                                                                             New
                                                                                                              Folder
    青 Libraries
                                                                                                             Shortcut
                                                                              Properties
    🎒 Network
                                                                                                            Microsoft Access Database
    Control Panel
                                                                                                            Bitmap image
    Recycle Bin
                                                                                                            Microsoft Word Document
                                                                                                            😑 Google Docs
                                                                                                            🚹 Google Sheets
                                                                                                               Google Slides
                                                                                                            Microsoft Access Database
                                                                                                            Microsoft PowerPoint Presentation
                                                                                                            A Microsoft Publisher Document
                                                                                                            🙀 WinRAR archive
                                                                                                            Rich Text Format
                                                                                                                Text Document
                                                                                                            Microsoft Excel Worksheet
                                                                                                                                                                                                                                     🙀 WinRAR ZIP archive
 0 items
```

|                     | x >        |                  |             |      | V Ö D Search |
|---------------------|------------|------------------|-------------|------|--------------|
| 📌 Quick access      | Name       | Date modified    | Туре        | Size |              |
| 🔜 Desktop           | New folder | 01-02-2023 17:48 | File folder |      |              |
| 🛟 Dropbox           |            |                  |             |      |              |
| 🐍 User              |            |                  |             |      |              |
| 💻 This PC           |            |                  |             |      |              |
| 🧊 3D Objects        |            |                  |             |      |              |
| 📃 Desktop           |            |                  |             |      |              |
| Documents           |            |                  |             |      |              |
| 🖶 Downloads         |            |                  |             |      |              |
| 👌 Music             |            |                  |             |      |              |
| E Pictures          |            |                  |             |      |              |
| 🚆 Videos            |            |                  |             |      |              |
| 🏪 Local Disk (C:)   |            |                  |             |      |              |
| 👝 Local Disk (D:)   |            |                  |             |      |              |
| 🛖 Local Disk (E:)   |            |                  |             |      |              |
| 👝 New Volume (F:)   |            |                  |             |      |              |
| 🕳 Google Drive (G:) |            |                  |             |      |              |
| 🐂 Libraries         |            |                  |             |      |              |
| 💣 Network           |            |                  |             |      |              |
|                     |            |                  |             |      |              |
| 🖭 Control Panel     |            |                  |             |      |              |

| 😻   🛃 📙 🚽   Dropbox                                                                                       |          |                  |               |             |        |   |   | _                | ð X |   |
|----------------------------------------------------------------------------------------------------|----------|------------------|---------------|-------------|--------|---|---|------------------|-----|---|
| File Home Share View                                                                                      |          |                  |               |             |        |   |   |                  | ~   | ? |
| $\leftarrow$ $\rightarrow$ $\checkmark$ $\clubsuit$ $\checkmark$ User $\rightarrow$ Dropbox $\rightarrow$ |          |                  |               |             |        | ~ | ē | ℅ Search Dropbox |     |   |
| 📌 Quick access                                                                                            | Name     | Date modified    | Туре          | Size        |        |   |   |                  |     |   |
| 🔜 Desktop                                                                                                 | ᡖ Backup | 01-02-2023 17:48 | File folder   |             |        |   |   |                  |     |   |
| 🐉 Dropbox                                                                                                 |          |                  |               |             |        |   |   |                  |     |   |
| 🐍 User                                                                                                    |          |                  |               |             |        |   |   |                  |     |   |
| 💻 This PC                                                                                                 |          |                  |               |             |        |   |   |                  |     |   |
| 🧊 3D Objects                                                                                              |          |                  |               |             |        |   |   |                  |     |   |
| 🦲 Desktop                                                                                                 |          |                  |               |             |        |   |   |                  |     |   |
| 🔮 Documents                                                                                               |          |                  |               |             |        |   |   |                  |     |   |
| 🕂 Downloads                                                                                               |          |                  |               |             |        |   |   |                  |     |   |
| 👌 Music                                                                                                   |          |                  |               |             |        |   |   |                  |     |   |
| Pictures                                                                                                  |          |                  |               |             |        |   |   |                  |     |   |
| 📕 Videos                                                                                                  |          | Now, le          | t's move to E | Billing Reg | jister |   |   |                  |     |   |
| 🏪 Local Disk (C:)                                                                                         |          | and              | set this Bac  | kup folde   | sr.    |   |   |                  |     |   |
| 👝 Local Disk (D:)                                                                                         |          | as               | s the backup  | location.   |        |   |   |                  |     |   |
| 👝 Local Disk (E:)                                                                                         |          |                  |               |             |        |   |   |                  |     |   |
| New Volume (F:)                                                                                           |          |                  |               |             |        |   |   |                  |     |   |
| 🕳 Google Drive (G:)                                                                                       |          |                  |               |             |        |   |   |                  |     |   |
| 🐂 Libraries                                                                                               |          |                  |               |             |        |   |   |                  |     |   |
| 💣 Network                                                                                                 |          |                  |               |             |        |   |   |                  |     |   |
| 🖭 Control Panel                                                                                           |          |                  |               |             |        |   |   |                  |     |   |
| 👩 Recycle Bin                                                                                             |          |                  |               |             |        |   |   |                  |     |   |
|                                                                                                    |          |                  |               |             |        |   |   |                  |     |   |
|                                                                                                    |          |                  |               |             |        |   |   |                  |     |   |
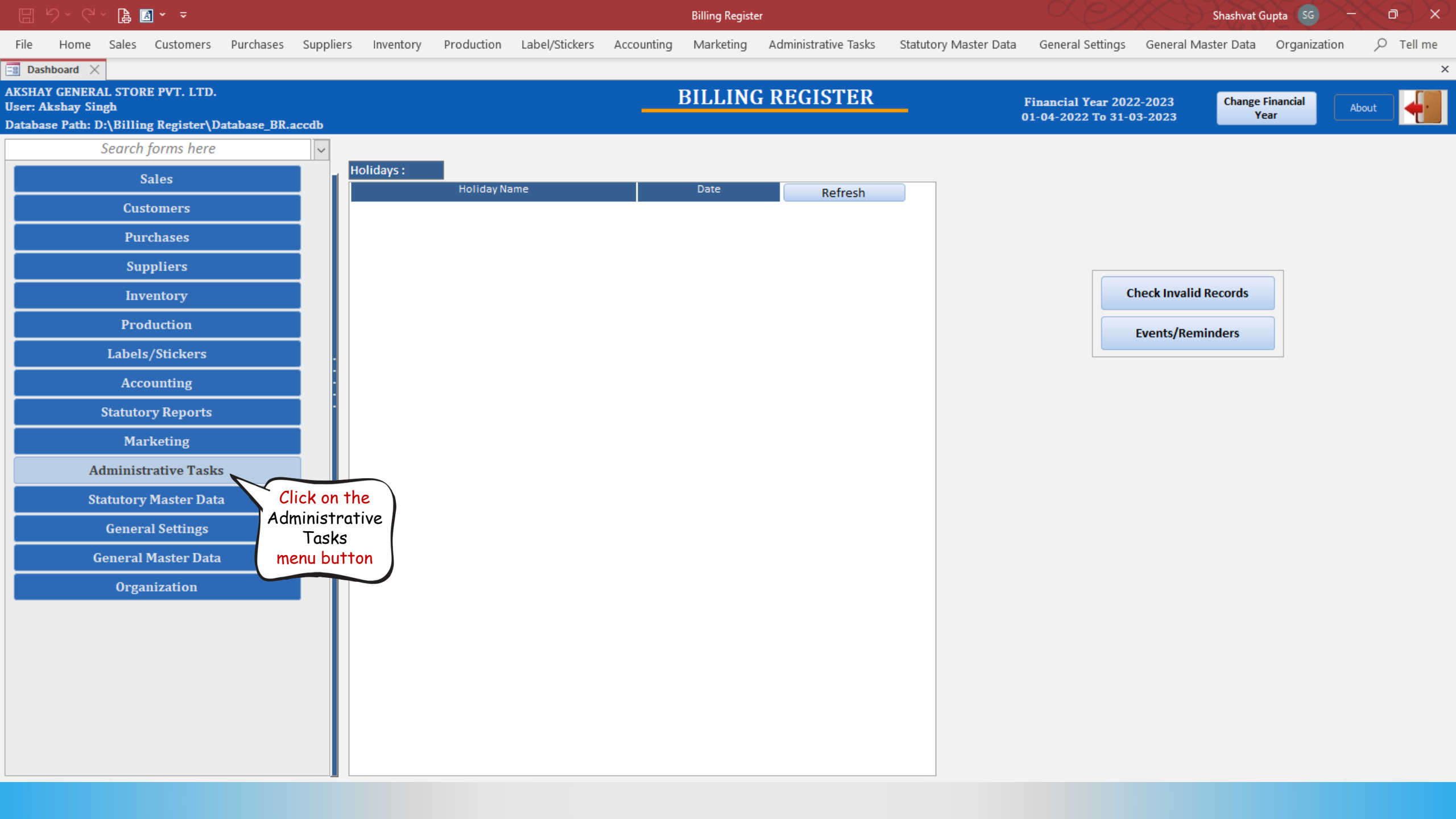

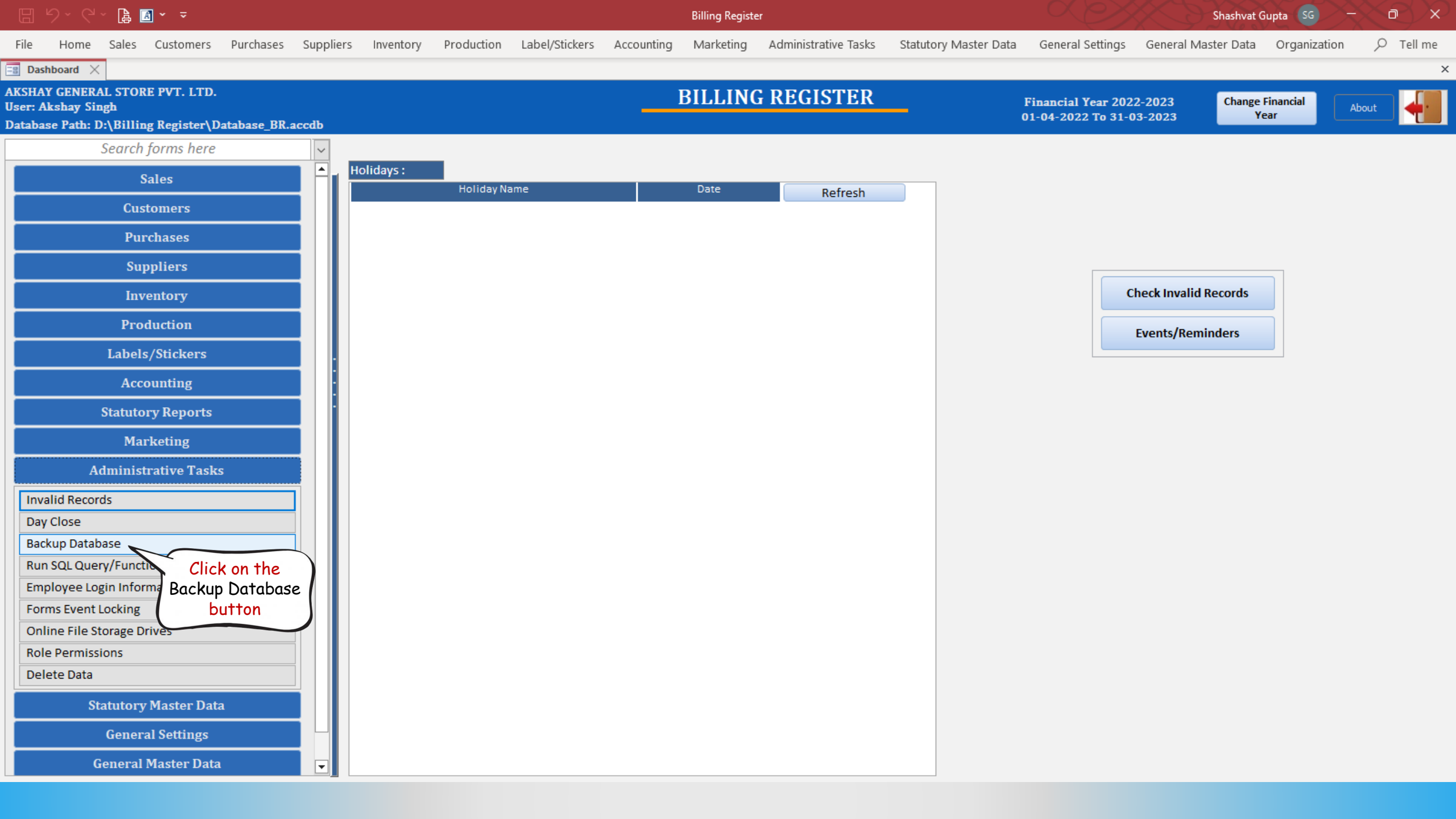

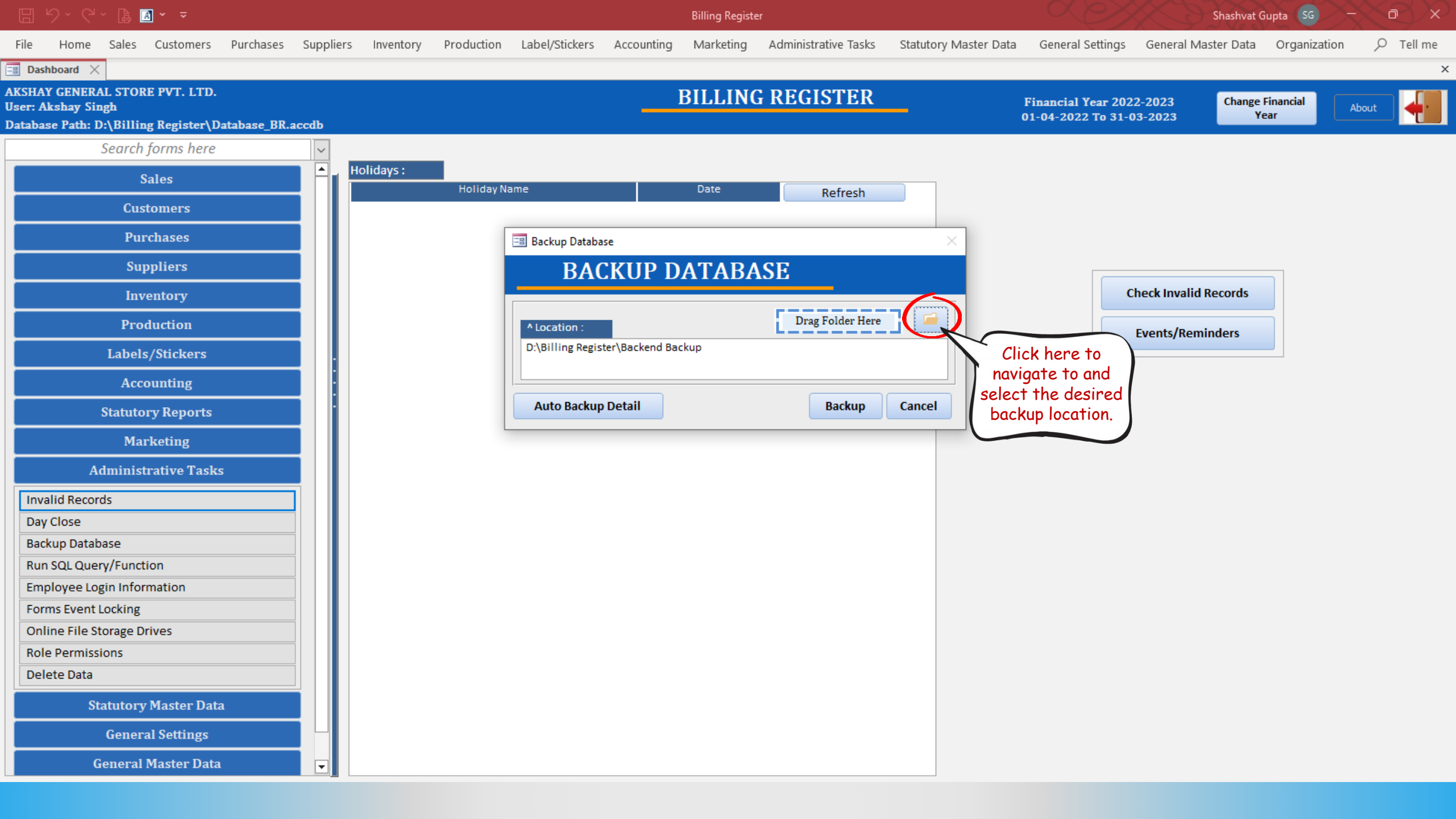

## Shashvat Gupta SG 🖹 🖪 🗸 🗢 **Billing Register** ♀ Tell me File Home Sales Customers Purchases Suppliers Inventory Production Label/Stickers Accounting Marketing Administrative Tasks Statutory Master Data General Settings General Master Data Organization Dashboard X × AKSHAY GENERAL STORE PVT. LTD. **BILLING REGISTER** Financial Year 2022-2023 Change Financial **User: Akshay Singh** About 11\_04\_2022 To 21\_02\_2022 Database Path: D:\Billing Register\Database\_BR.accdb BR Choose Folder For Backup × Search forms here 😻 > User > Dropbox ⊘ Search Dropbox V 0 ← . Sales -? Organize 🔻 New folder Customers Date modified Туре Size Name 📌 Quick access **Purchases** 🚽 Backup 🗸 01-02-2023 17:48 File folder Microsoft Access Suppliers 📃 Desktop Inventory Dropbox Production 🤱 User 💻 This PC Labels/Stickers 3D Objects Accounting 📃 Desktop Statutory Reports Documents Downloads Marketing Music Administrative Tasks Pictures Invalid Records 📑 Videos Day Close 🏪 Local Disk (C:) Backup Database 👝 Local Disk (D:) Run SQL Query/Function Local Disk (E:) **Employee Login Information** New Volume (F:) Forms Event Locking 👝 Google Drive (G:) Online File Storage Drives 青 Libraries Role Permissions Network Delete Data Statutory Master Data Folder name: Backup **General Settings** Tools 🔻 Cancel OK

**General Master Data** 

-

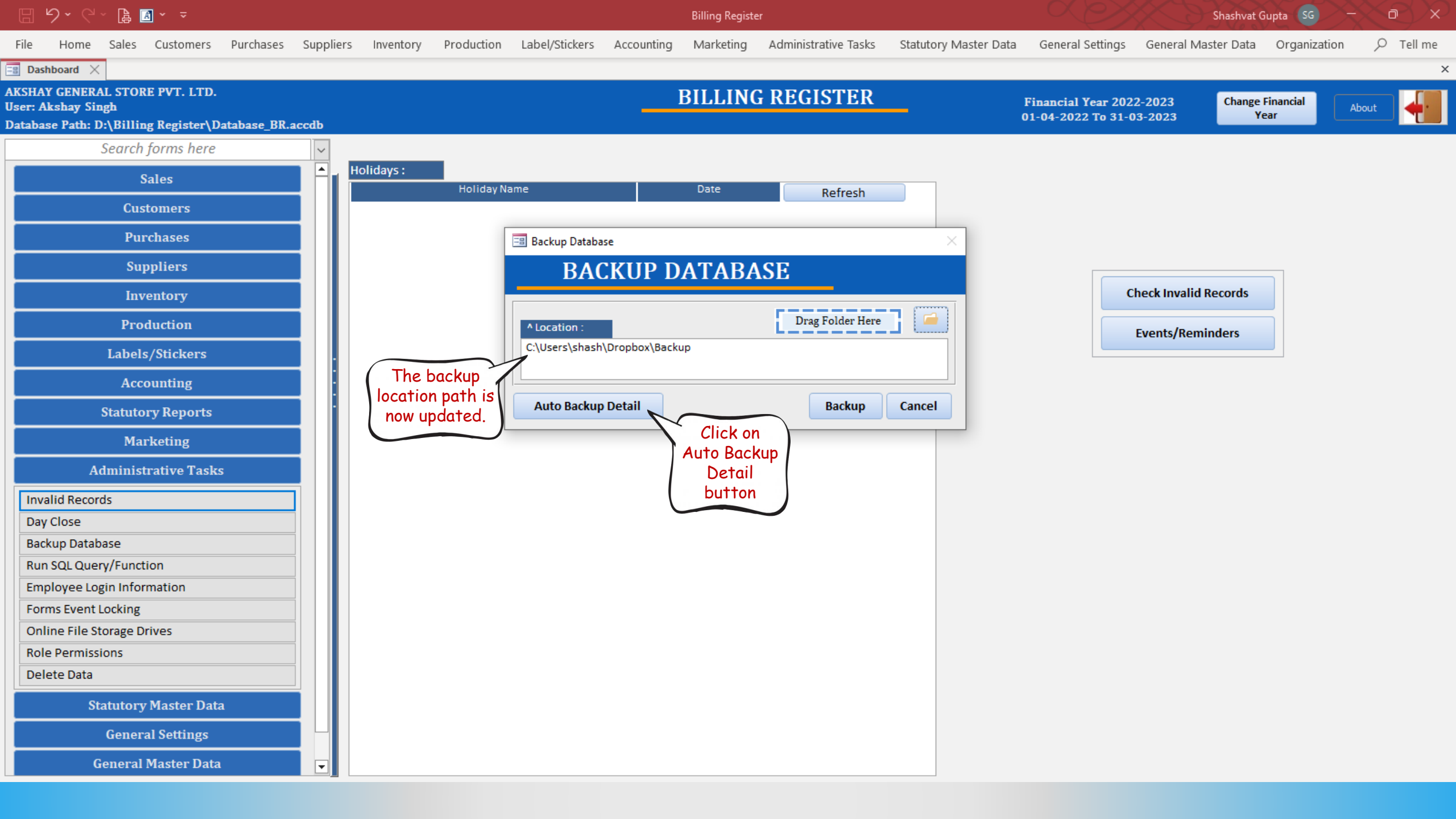

## 🗄 9 ° C ° 🔓 🖪 ° 🔻

File

Billing Register

Home Sales Customers Purchases Suppliers Inventory Production Label/Stickers Accounting Marketing Administrative Tasks Statutory Master Data General Settings General Master Data Organization

Shashvat Gupta SG - D

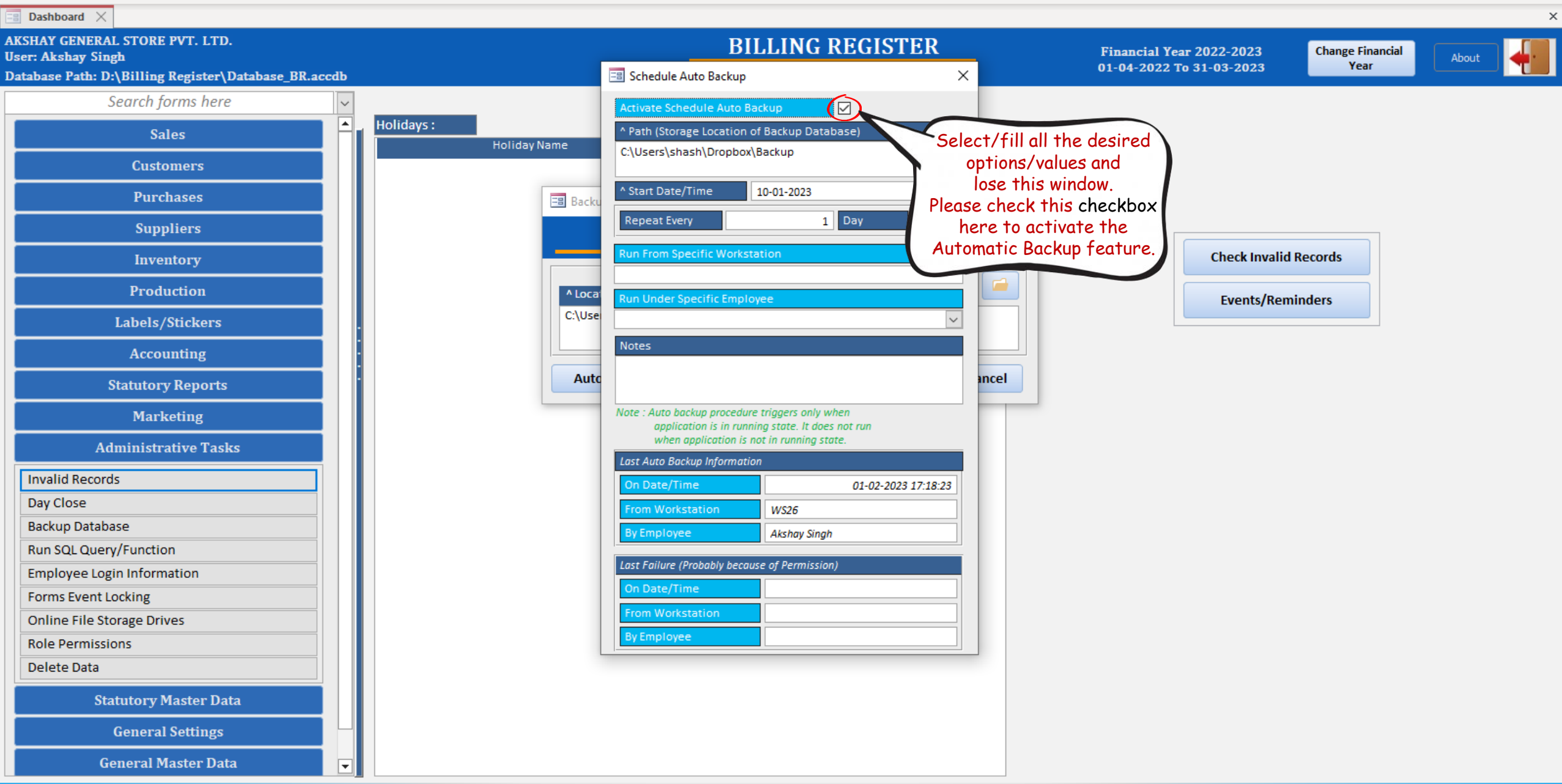

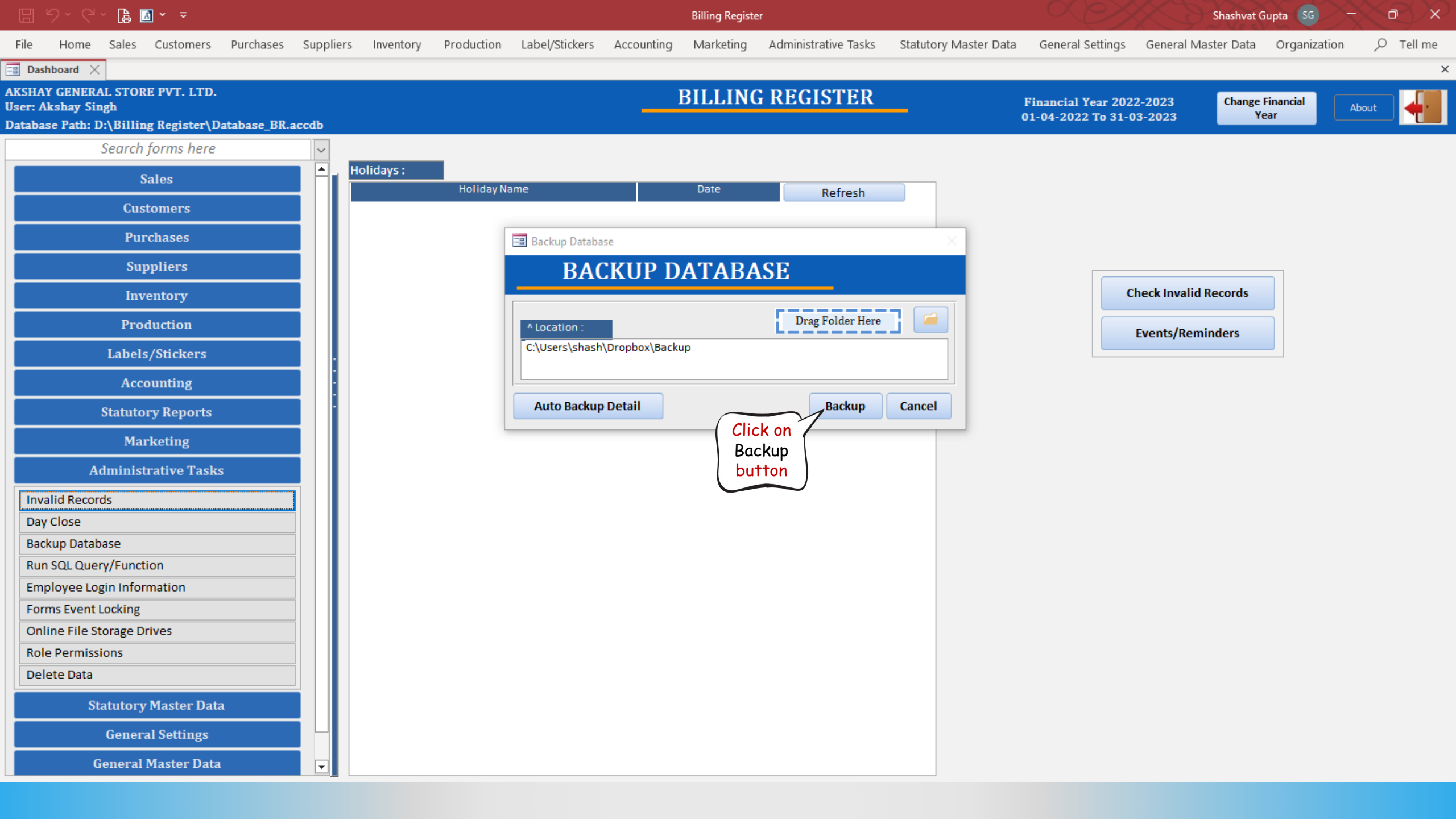

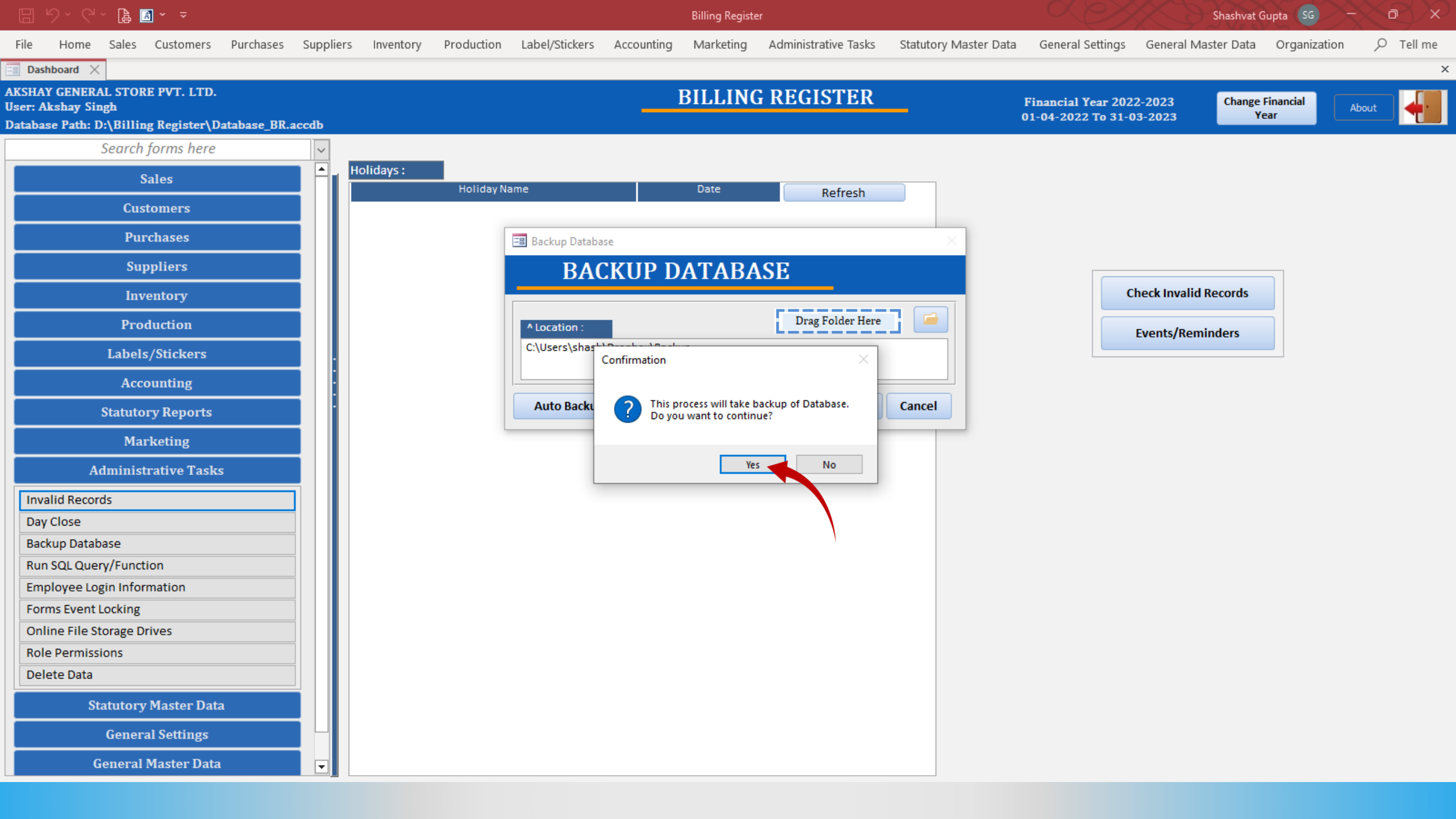

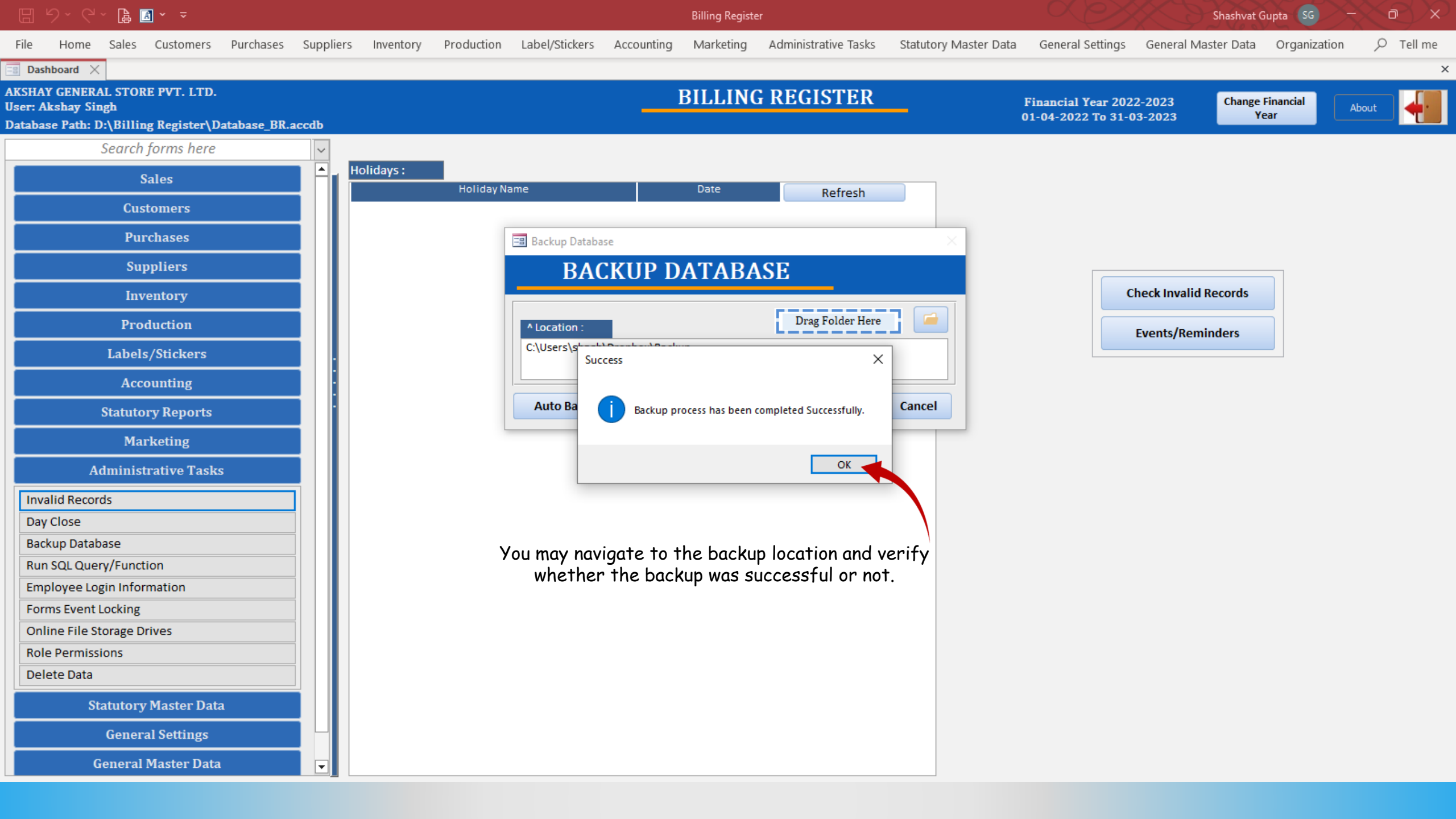

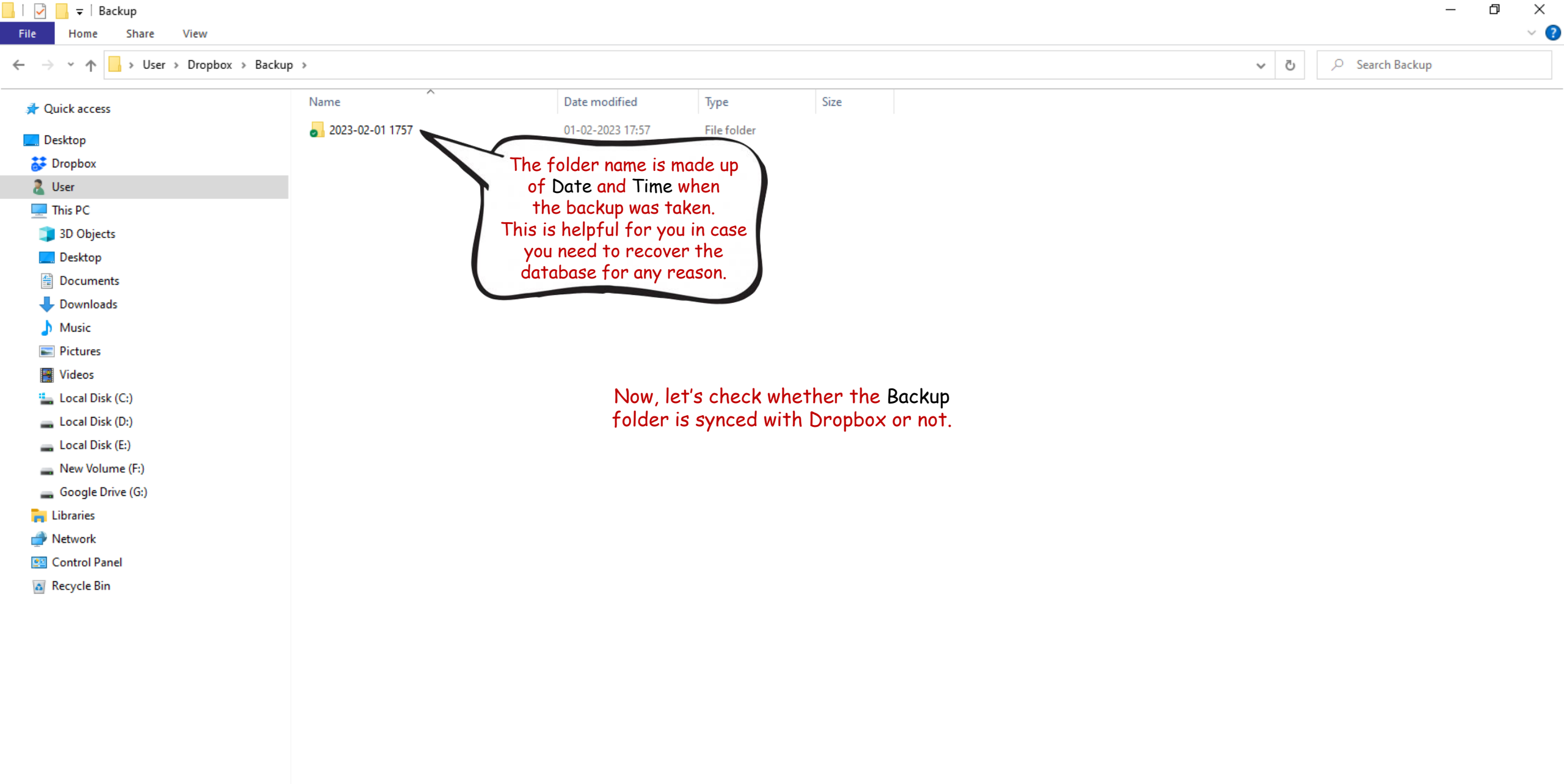

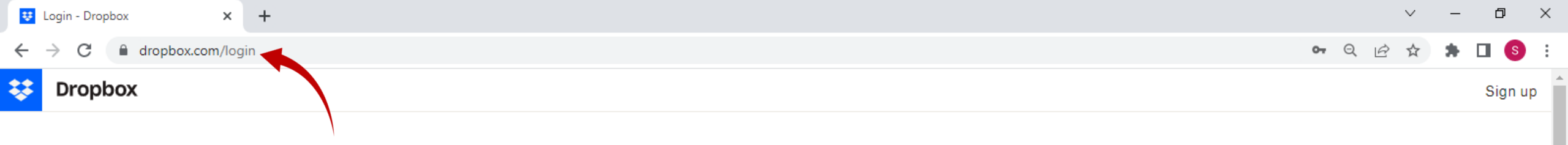

| Sign in           | or crea             | ate an account | t      |
|-------------------|---------------------|----------------|--------|
| G                 | Continue with Goog  | e              |        |
| É                 | Continue with Apple | е              |        |
|                   | or                  |                |        |
| Email             |                     |                | 1      |
| shashvat          | gupta1212@gmail.com | l .            |        |
| Password          |                     |                |        |
| •••••             |                     | ۲              |        |
| Forgot your passw | ord?                |                |        |
| _                 |                     |                |        |
| ✓ Remem           | ber me              | Continue       |        |
|                   |                     |                |        |
|                   |                     |                | \<br>\ |

| Dropbox     | Products     | Support     | Community  | Company  |
|-------------|--------------|-------------|------------|----------|
| Desktop app | Plus         | Help center | Blog       | About us |
| Mobile app  | Professional | Contact us  | Developers | Jobs     |
| 1           |              |             | 0          |          |

| 😲 Files - Dropbox    | × +                            |          | v – 0                | $\times$ |
|----------------------|--------------------------------|----------|----------------------|----------|
| ← → C 🏾 dropbox.com/ | home                           | (        | G Q 🖻 🖈 角 🔇          | :        |
| III 😻 Dropbox        | Q Search                       |          | ල් 🗘 😼 Click to up   | grade    |
| Home                 | Dropbox                        |          | ≡ ~                  | ←l       |
| ✓ All files          | ⊥ Upload → Create → ····       |          | Only you have access |          |
| > Backup             | Suggested from your activity 🛈 |          | Show                 | ()<br>~  |
| Recents              |                                |          |                      | 8        |
| Starred              | Name 1                         | Modified | Who can access       | Cø       |
| Photos               | Backup                         | Å        | Only you             |          |
| Shared               |                                |          |                      |          |
| File requests        |                                |          |                      |          |
| Deleted files        |                                |          |                      |          |
|                      |                                |          |                      |          |
|                      |                                |          |                      |          |
|                      |                                |          |                      |          |
|                      |                                |          |                      |          |
|                      |                                |          |                      |          |
|                      |                                |          |                      |          |
|                      |                                |          |                      |          |
|                      |                                |          |                      |          |
|                      |                                |          |                      |          |
|                      |                                |          |                      |          |
|                      |                                |          |                      |          |
| Privacy and legal    |                                |          |                      |          |

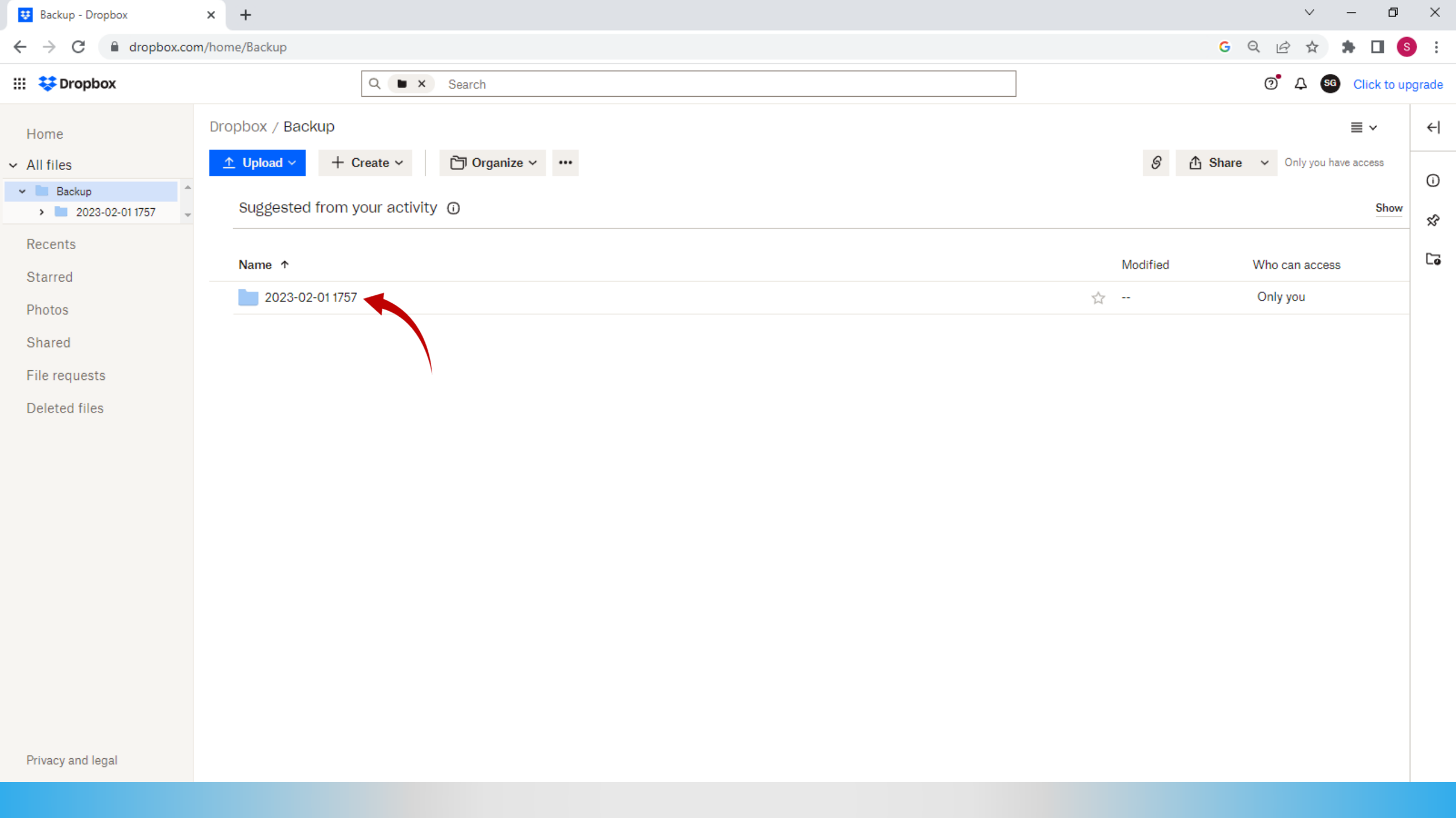

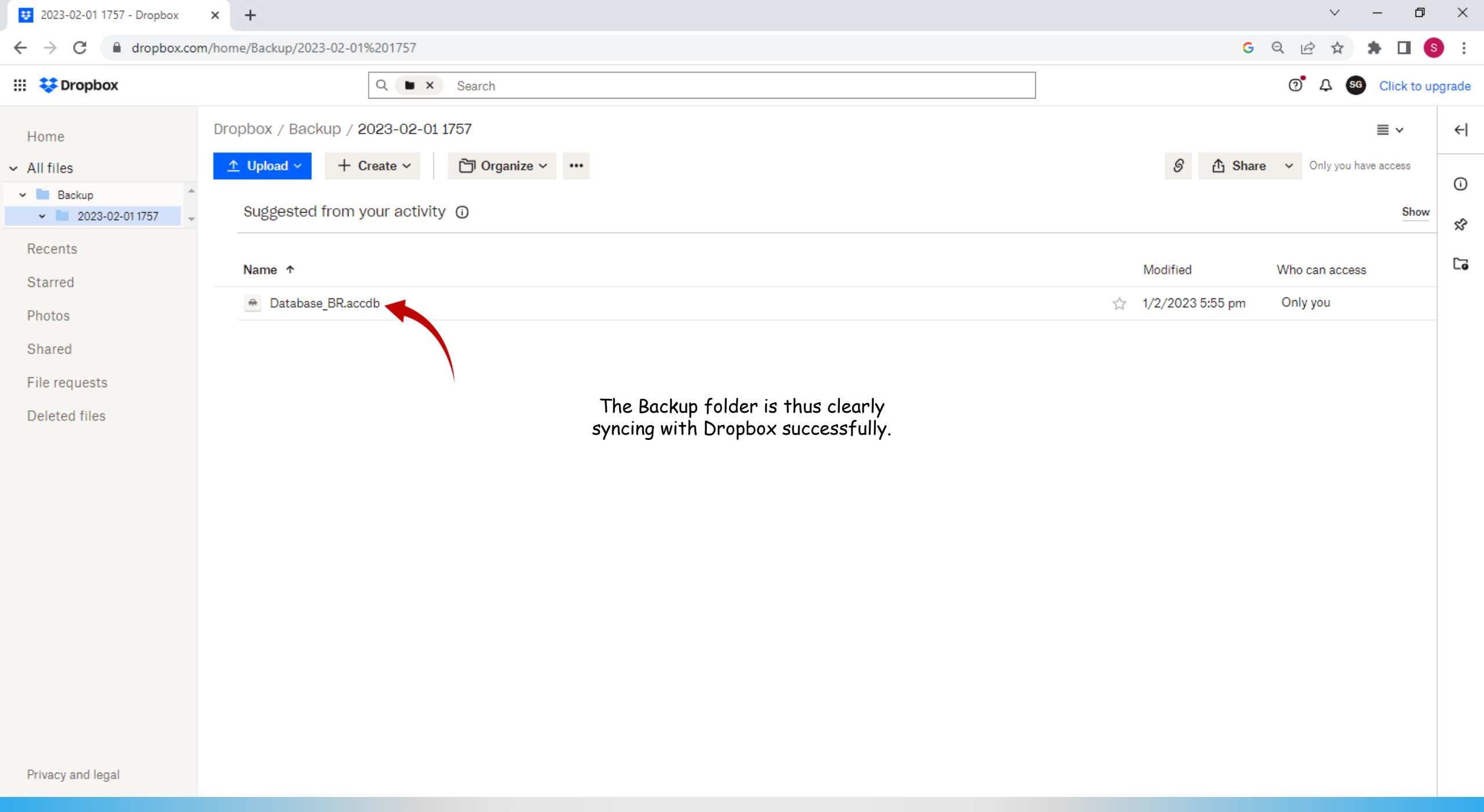